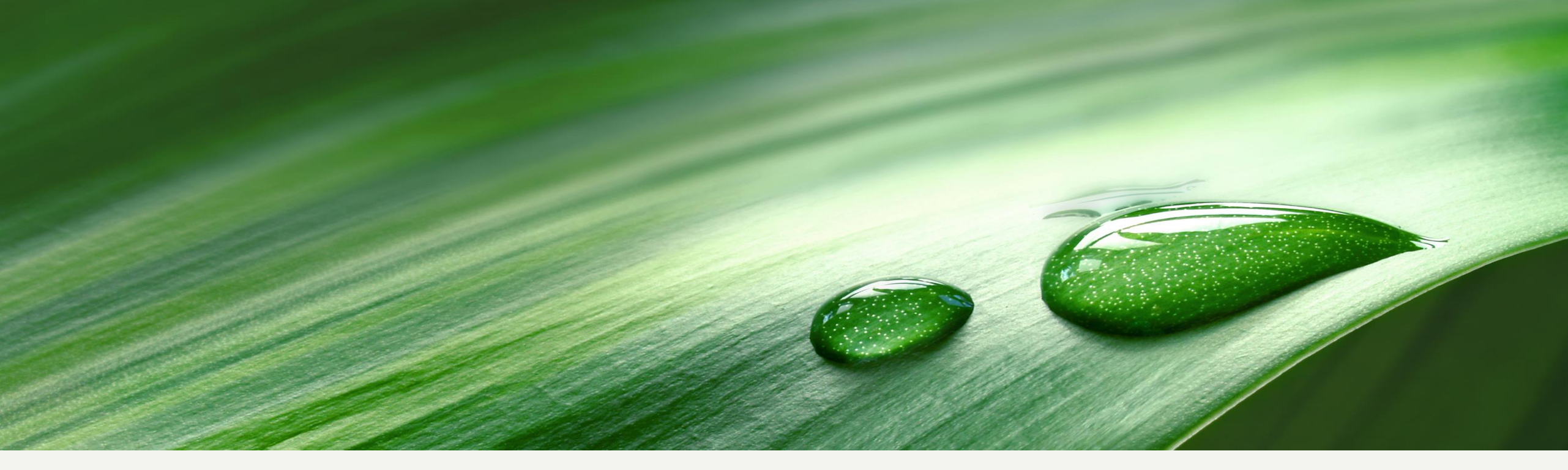

# Tính toán tiết kiệm năng lượng với công cụ SinaSave

www.sinasave.siemens.com

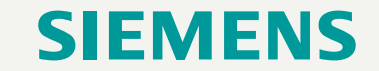

Unrestricted | © Siemens 2021 | Ban Công Nghiệp Số Siemens Việt Nam | Tháng 10/2021

#### Nội dung chính

#### 1. Tổng quan về công cụ SinaSave

- 2. Cấu trúc và giao diện công cụ SinaSave
- 3. So sánh hệ thống (ứng dụng bơm quạt)
- 4. So sánh động cơ
- 5. Quản lý dự án
- 6. Chia sẻ (email) và xuất file kết quả (.pdf/.docx)

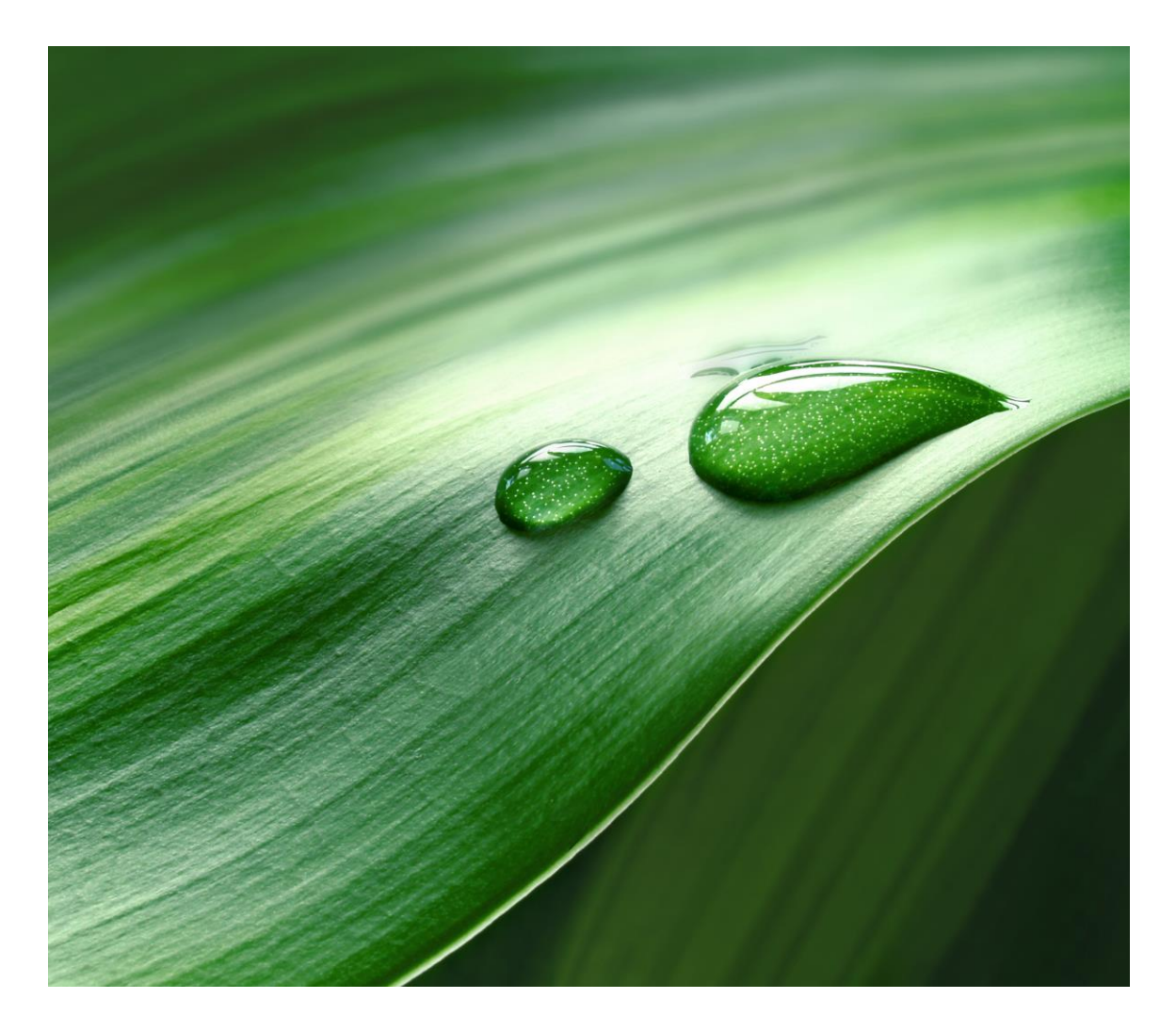

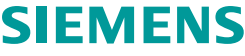

#### Tổng quan về công cụ SinaSave

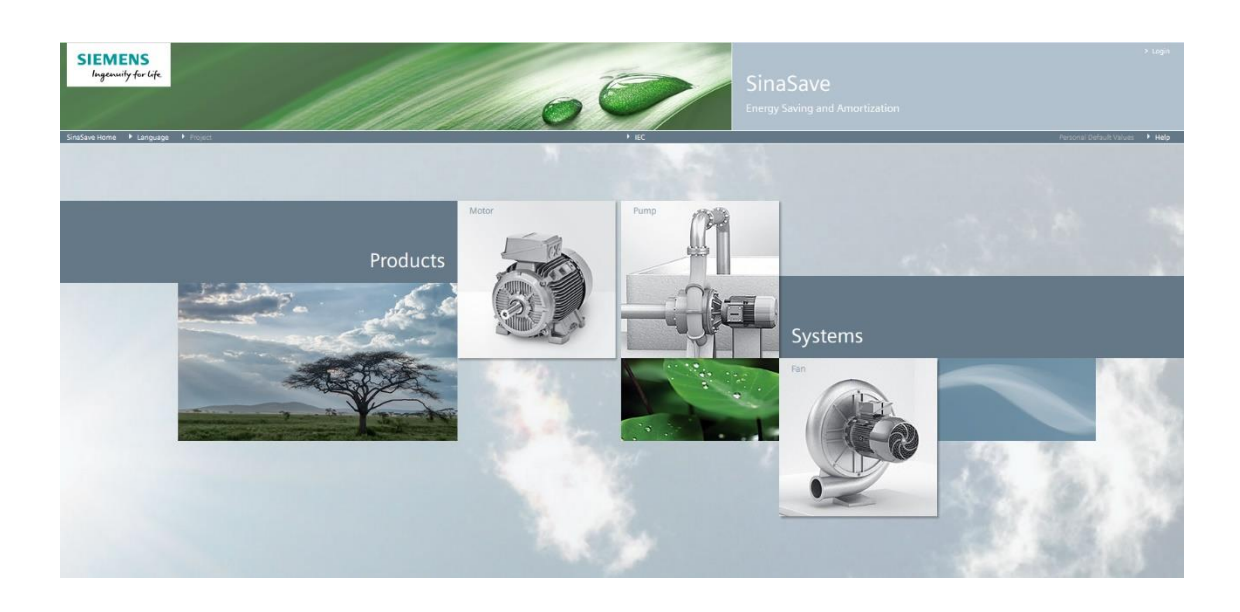

SinaSave là công cụ...

 Chứng minh hiệu quả tiềm năng và khả năng tiết kiệm chi phí hao tổn cũng như thời gian khấu hao cho hệ thống truyền động và động cơ hiệu suất cao theo từng điều kiện cụ thể của khách hàng

#### Lợi ích dành cho khách hàng...

 SinaSave hõ trợ khách hàng trong việc đưa ra quyết định đầu tư công nghệ tiết kiệm năng lượng

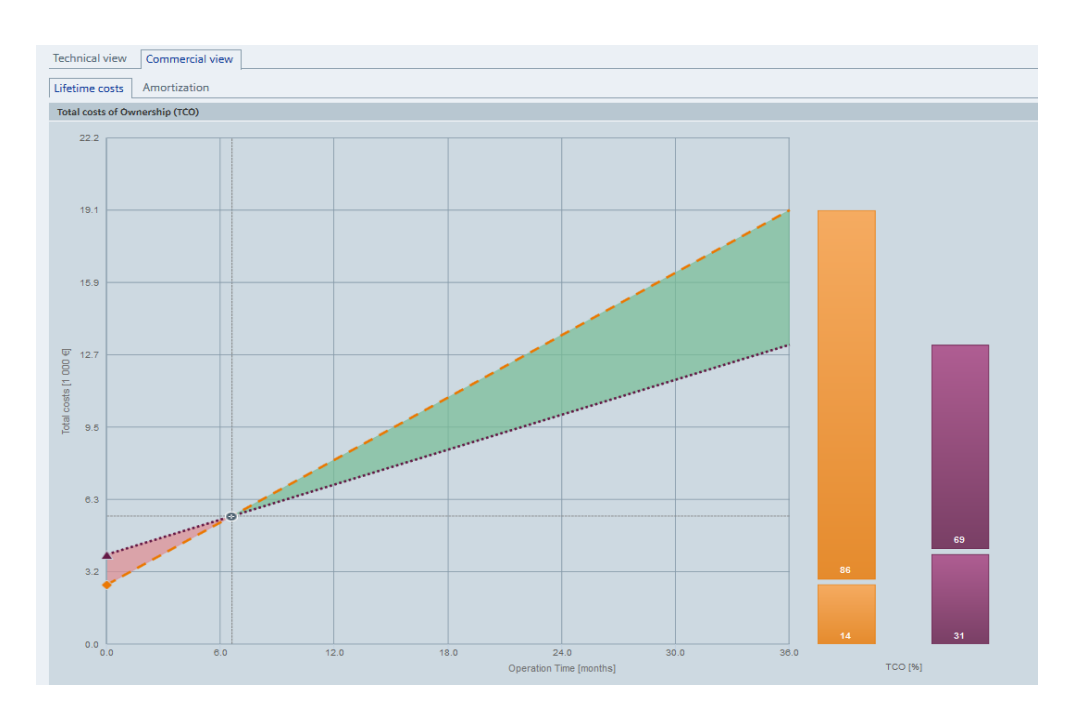

SIEMENS

### Tổng quan về công cụ SinaSave

#### SinaSave hỗ trợ...

Ngôn ngữ

Anh, Đức, Pháp, Ý, Tây Ban Nha, Bồ Đào nha, Nga

- Đơn vị tiền tệ
- EUR, GBP, CHF, USD, INR, CNY, ZAR, BRL, MXN
- Điện áp đầu vào
- Hạ thế
  - 400 V / 500 V / 690 V (3 AC / 50 Hz)
  - 480 V (3 AC / 60 Hz)
- Trung thế và cao thế
  - 3.3 kV / 6 kV / 10 kV (3 AC / 50Hz)
- Dải sản phẩm toàn diện đến từ Siemens
  - SINAMICS, SIMOTICS and SIRIUS
  - IEC: 0.55 kW 5.5 MW
  - NEMA: 1 HP 400 HP

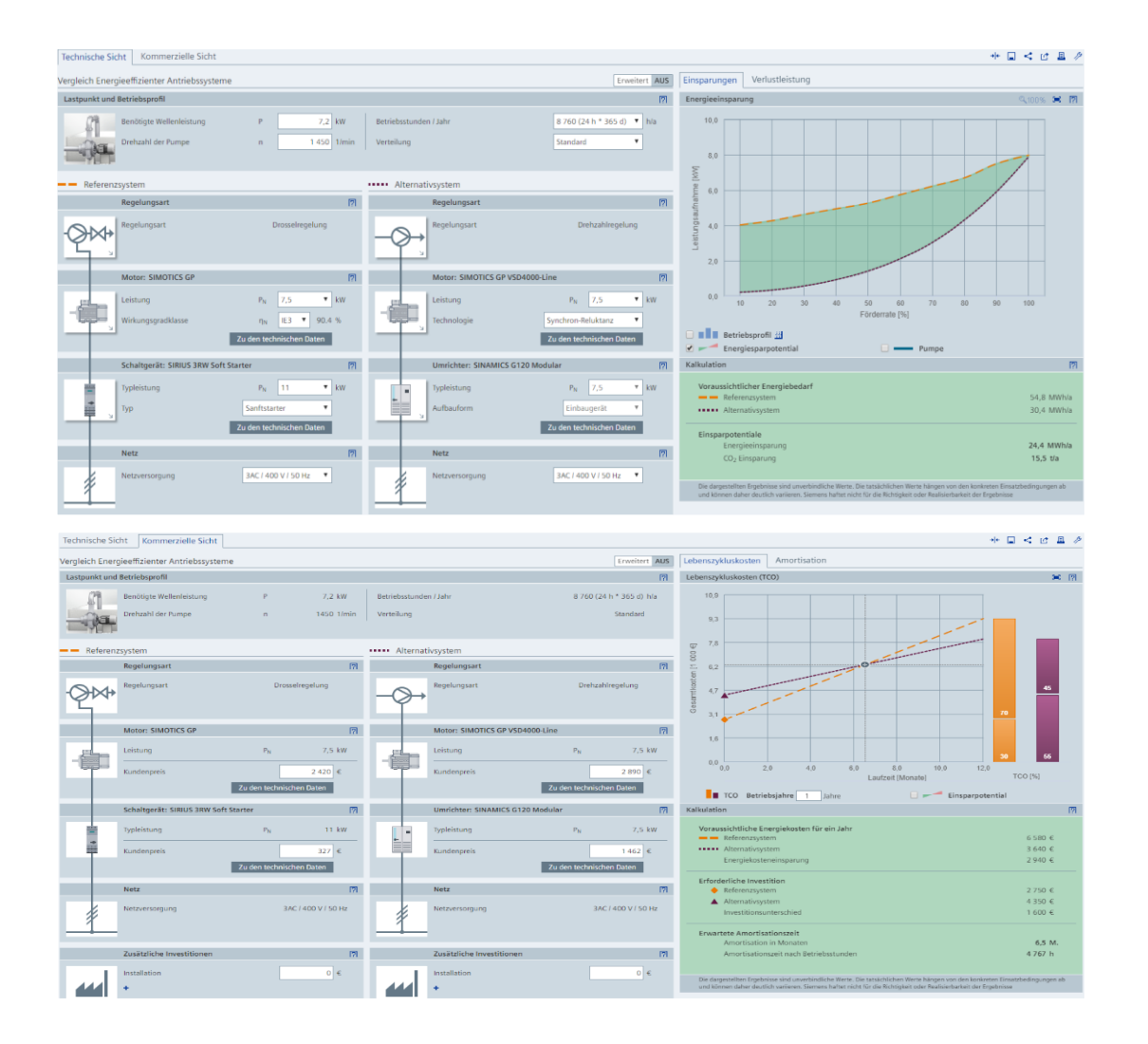

#### Tổng quan về công cụ SinaSave Đăng nhập (Log in)

Đăng nhập vào SinaSave sẽ giúp cho người dùng có thể mở rộng cho người dùng những chức năng như:

- Lưu trữ dự án trên cloud
- Lưu trữ trên máy tính cá nhân (local PC)
- Xuất ra báo cáo và chia sẻ kết quả và chia sẻ
- Tạo hồ sơ người dùng và tùy chỉnh theo nhu cầu
- SinaSave là một công cụ hoàn toàn miễn phí!

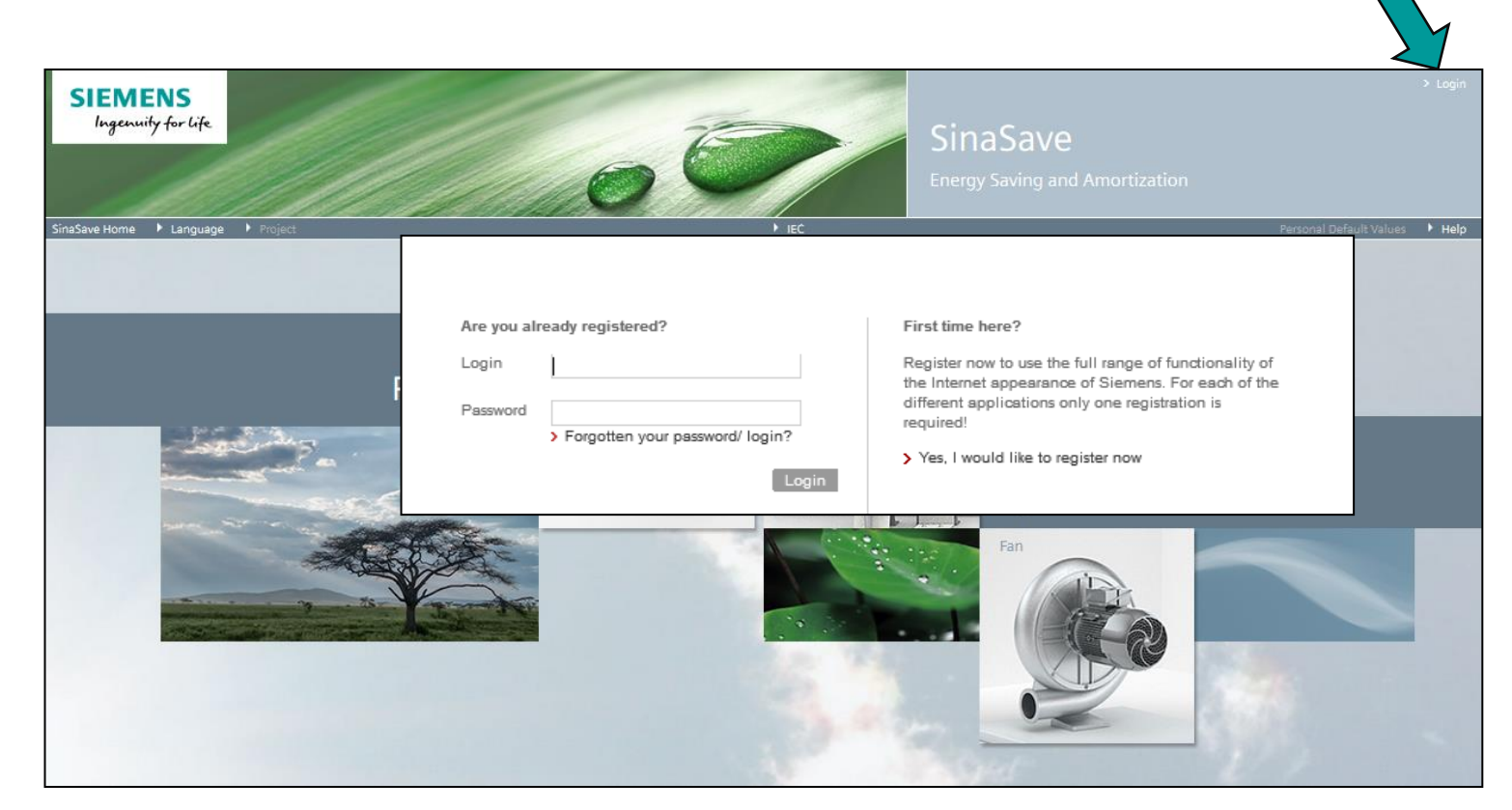

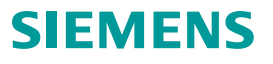

#### Nội dung chính

- 1. Tổng quan về công cụ SinaSave
- 2. Cấu trúc và giao diện công cụ SinaSave
- 3. So sánh hệ thống (ứng dụng bơm quạt)
- 4. So sánh động cơ
- 5. Quản lý dự án
- 6. Chia sẻ (email) và xuất file kết quả (.pdf/.docx)

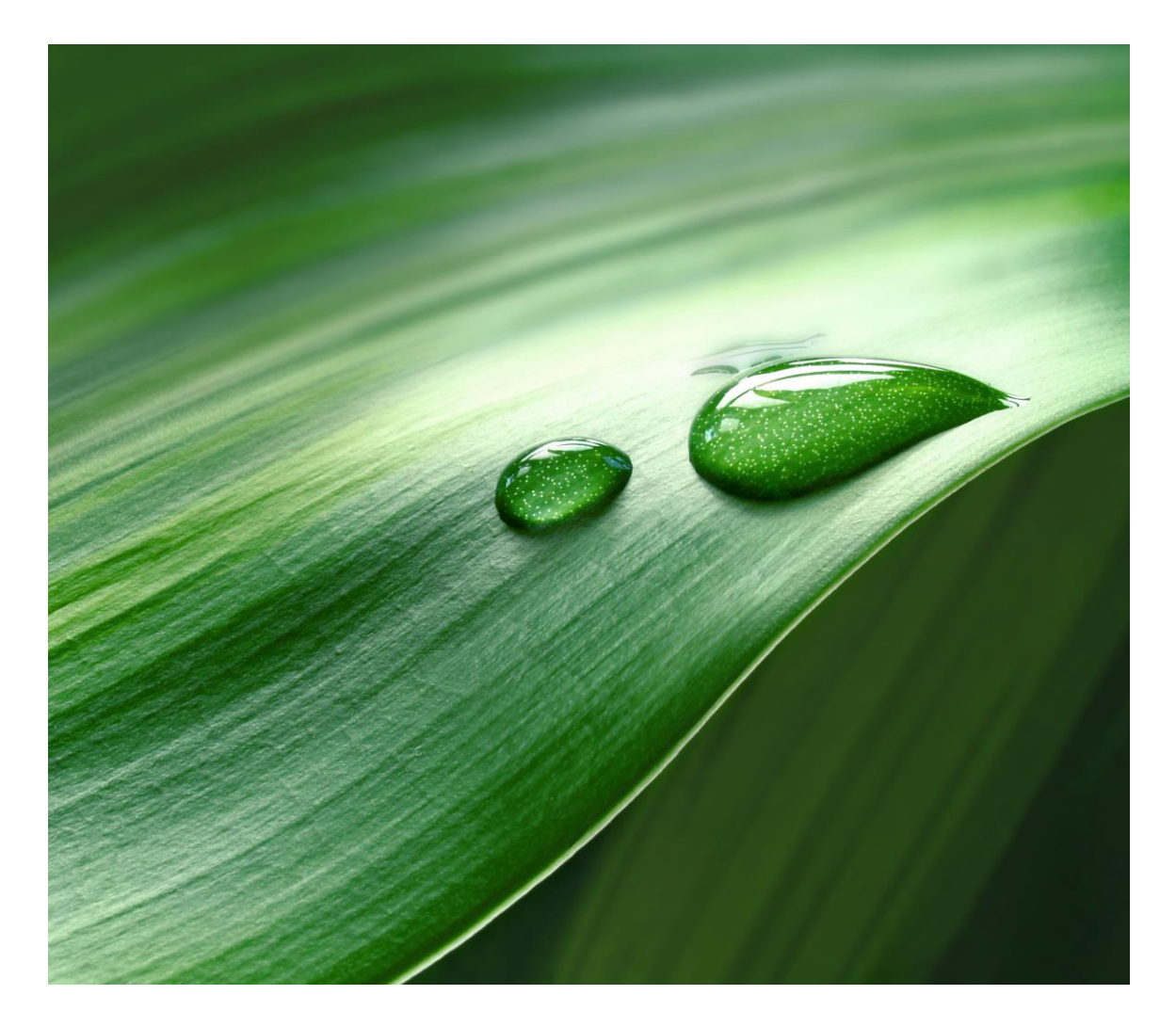

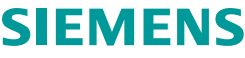

#### Cấu trúc và giao diện SinaSave Cấu trúc cơ bản

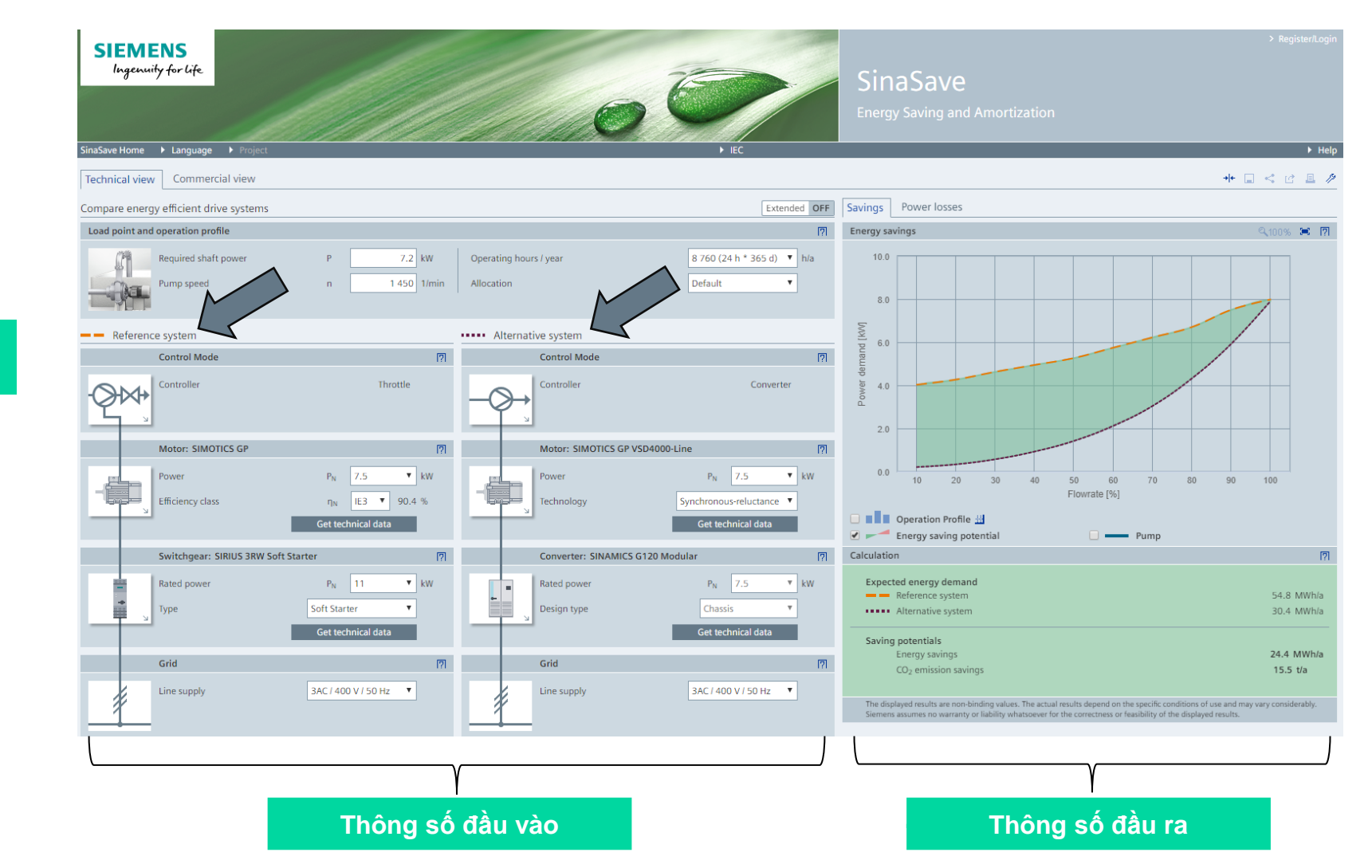

So sánh 2 hệ thống

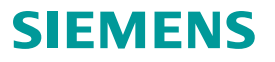

#### Cấu trúc và giao diện SinaSave Cấu trúc cơ bản – Góc nhìn về mặt kỹ thuật

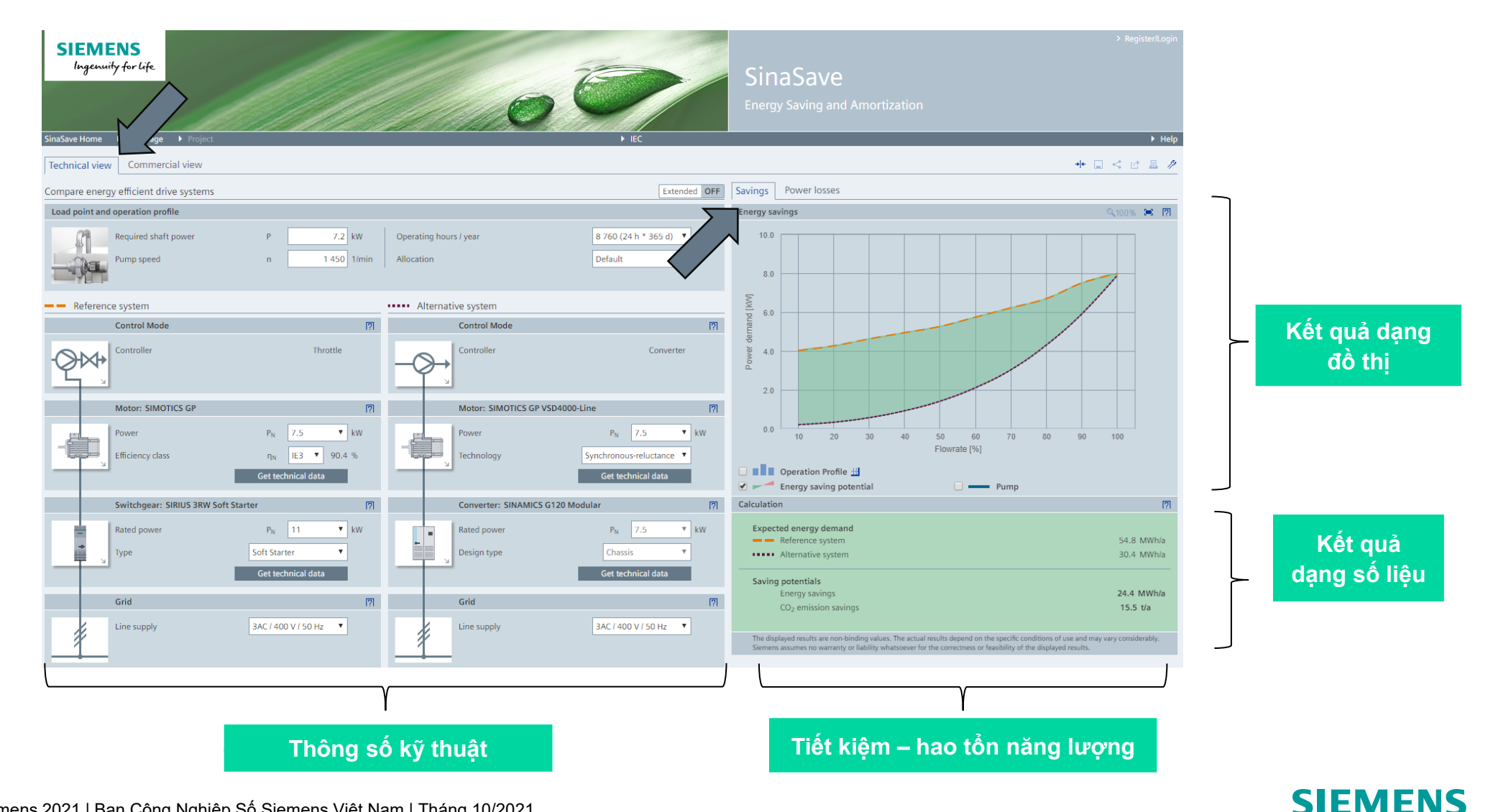

#### Cấu trúc và giao diện SinaSave Cấu trúc cơ bản – Góc nhìn về mặt tài chính

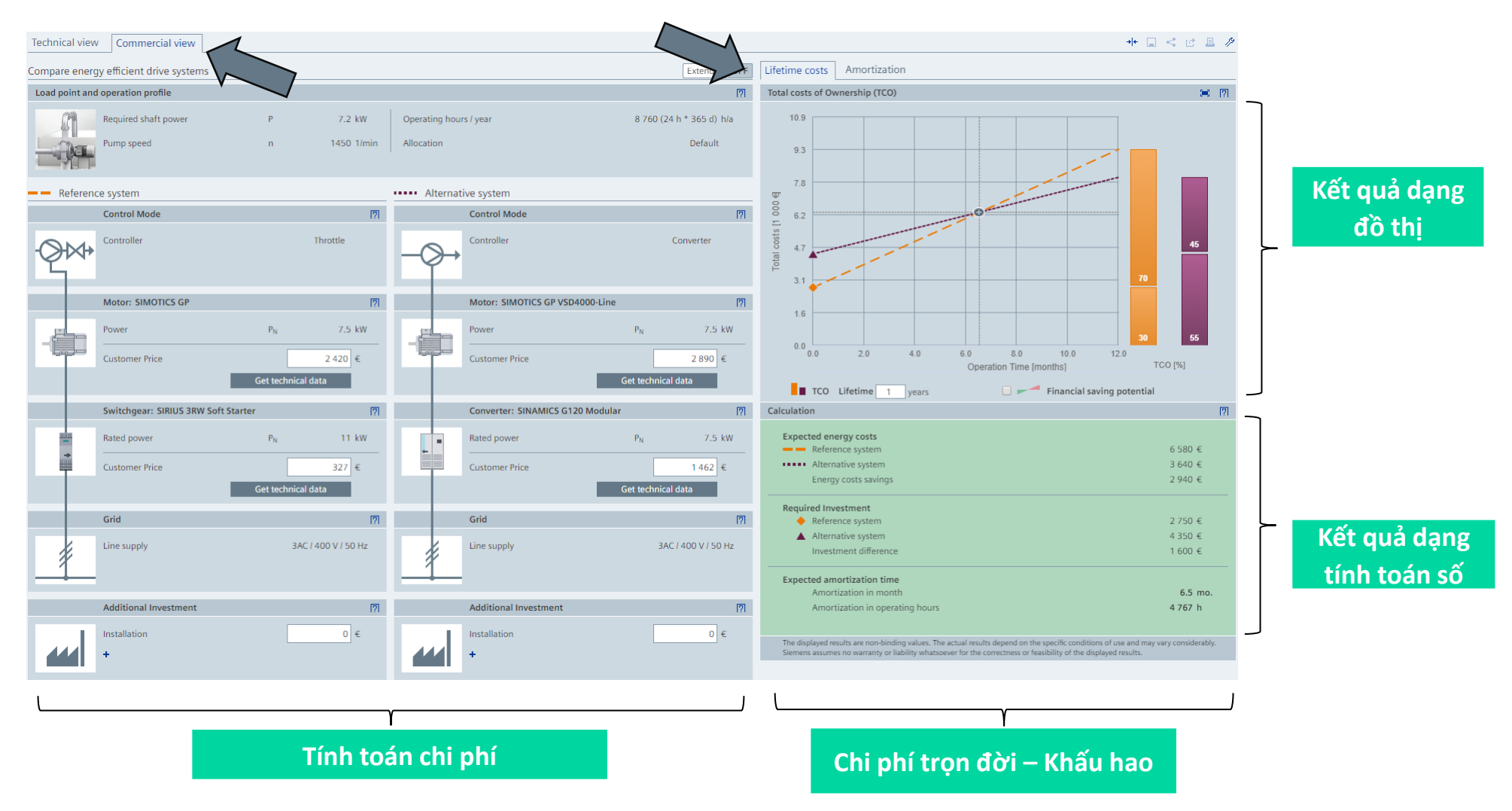

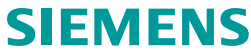

#### Nội dung chính

- 1. Tổng quan về công cụ SinaSave
- 2. Cấu trúc và giao diện công cụ SinaSave
- 3. So sánh hệ thống (ứng dụng bơm quạt)
- 4. So sánh động cơ
- 5. Quản lý dự án
- 6. Chia sẻ (email) và xuất file kết quả (.pdf/.docx)

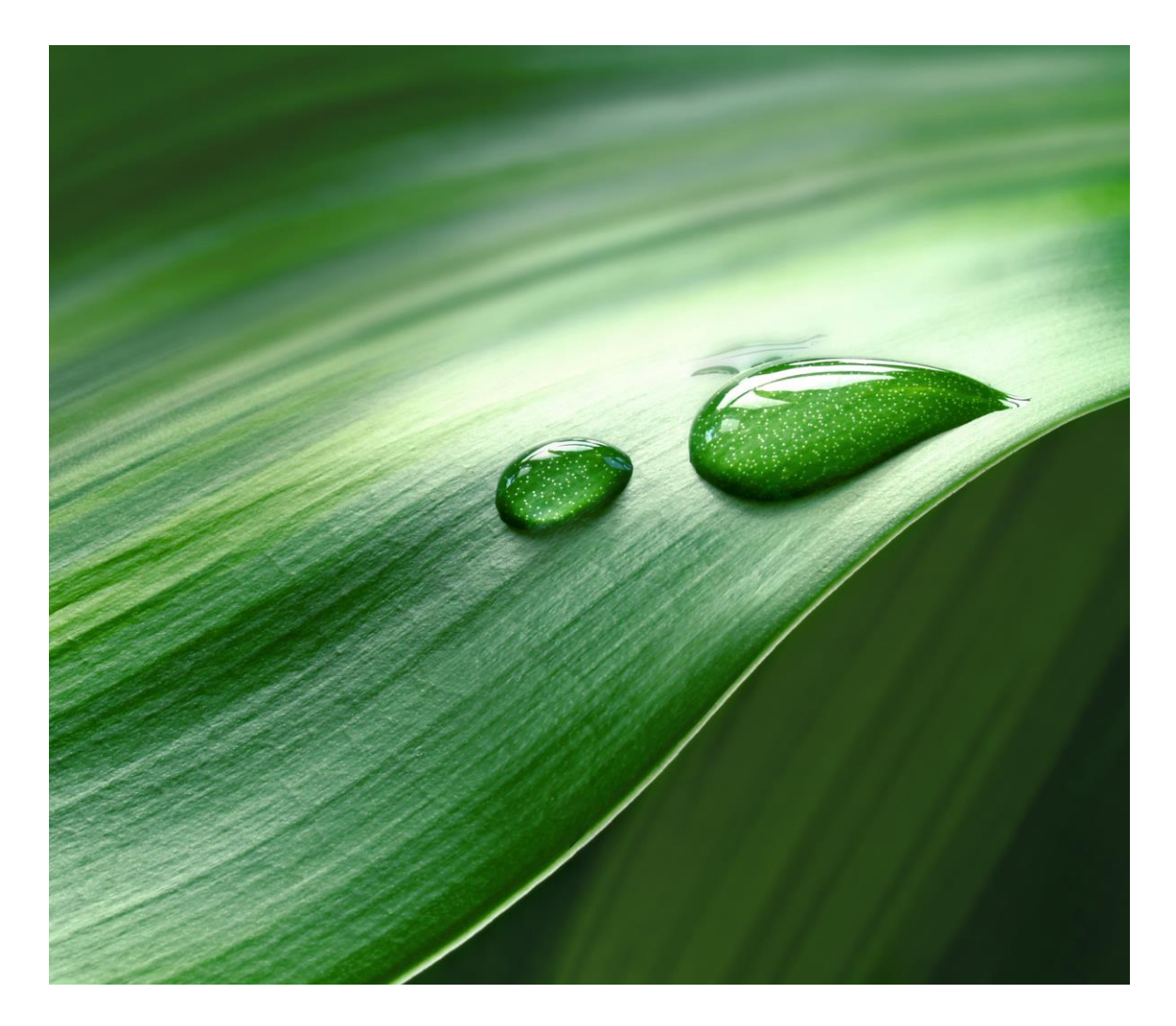

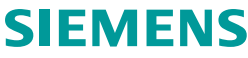

#### So sánh hệ thống (ứng dụng bơm - quạt) Góc nhìn kỹ thuật – Technical view

- <u>Điểm tải</u> của ứng dụng được xác định trong mục này thông qua tốc độ và công suất của máy bơm (động cơ)
- Người dùng có thể chọn các <u>cấu hình hoạt động đã</u> <u>được định sẵn</u> trong công cụ

| Technical view Commercial view         |                                    |                         |                            |
|----------------------------------------|------------------------------------|-------------------------|----------------------------|
| Compare energy efficient drive systems |                                    |                         | Extended OFF               |
| Load point and operation profile       |                                    |                         | <b>[</b> ?]                |
| Load point and operation profile       |                                    |                         | <u>[7]</u>                 |
| Required shaft power                   | P 7.2 kW                           | Operating hours / year  | 8 760 (24 h * 365 d) ▼ h/a |
| Pump speed                             | n 1 450 1/min                      | Allocation              | Default <b>v</b>           |
|                                        |                                    |                         |                            |
| Control Mode                           | [7]                                | Control Mode            | [ <b>?</b> ]               |
| Controller                             | Throttle                           | Controller              | Converter                  |
|                                        |                                    |                         |                            |
| Mater SIMOTICS CD                      |                                    | Mater SIMOTICS CRIVEDA  | 000 Line                   |
| Motor: SIMOTICS GP                     | 191                                | Motor: Simotics GP VSD4 | ouo-tine [9]               |
| Power                                  | P <sub>N</sub> 7.5 ▼ kW            | Power                   | P <sub>N</sub> 7.5 ▼ kW    |
| Efficiency class                       | η <sub>N</sub> IE3 <b>V</b> 90.4 % | Technology              | Synchronous-reluctance 🔻   |
|                                        | Get technical data                 |                         | Get technical data         |
| Switchgear: SIRIUS 3RW Soft S          | itarter 🕅                          | Converter: SINAMICS G12 | 0 Modular                  |
| Rated power                            | P <sub>N</sub> 11 ▼ kW             | Rated power             | P <sub>N</sub> 7.5 ▼ kW    |
| Туре                                   | Soft Starter 🔻                     | Design type             | Chassis 🔻                  |
|                                        | Get technical data                 |                         | Get technical data         |
| Grid                                   | [7]                                | Grid                    | [7]                        |
| Line supply                            | 3AC / 400 V / 50 Hz 🔻              | Line supply             | 3AC / 400 V / 50 Hz 🔻      |
| 1                                      |                                    | 1                       |                            |
|                                        |                                    |                         |                            |

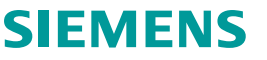

#### So sánh hệ thống (ứng dụng bơm - quạt) Góc nhìn kỹ thuật – Technical view

- Chế độ mở rộng cho phép hiển thị thêm nhiều thông số hơn, giúp cho người dùng có thể định nghĩa chi tiết hơn về ứng dụng của mình
- Công cụ SinaSave sẽ tự động tính toán công suất đầu trục cần thiết dựa trên các thông tin mà người dùng đã nhập vào
- Để thay thế cho cấu hình hoạt động định sẵn, người dùng có thể tự nhập vào các giá trị riêng lẻ tùy ý

Flowrate

Operating hours

| Technical view Commercial vi      | ew                   |                      |                        |                           |
|-----------------------------------|----------------------|----------------------|------------------------|---------------------------|
| Compare energy efficient drive sy | stems                |                      |                        | ON Extended               |
| Pump: Default                     |                      |                      |                        | [?]                       |
| Designation centrif               | ugal pump Custom     | • 0                  | Medium                 | Water 🔻 🖉                 |
| -na.                              |                      |                      | Density                | p 1 000 kg/m <sup>3</sup> |
| YE P                              |                      | _                    |                        |                           |
| Pump head                         | Н 10.                | .0 m                 | Static head            | H <sub>stat</sub> 0 m     |
| Rated flow                        | Q 23                 | 80 m <sup>3</sup> /h | Specific speed         | n <sub>q</sub> 65.2 1/min |
| Pump speed                        | n 145                | 50 1/mir             | n Required shaft power | 7.2 kW                    |
| Pump stage                        | 1                    | •                    |                        |                           |
| Efficiency at rated load          | 87                   | .0 %                 |                        |                           |
|                                   |                      |                      |                        |                           |
| Operation Profile                 |                      |                      |                        | [7]                       |
| Operating hours / year            | 8 760 (24 h * 365 d) | ▼ h/a                | Allocation             | Default <b>v</b>          |
| Operation-days / year             | 365                  |                      | Operation-hours / day  | 24.0                      |
| Flowrate                          | 10%                  | 20%                  | 30% 40% 50% 60% 70% 80 | 0% 90% 100%               |

10%

0.0

20%

0.0 1.0

30%

40%

2.0

50%

3.0

60%

4.0

70%

5.0

80%

4.0

90%

2.0

100%

3.0

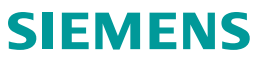

Default

#### So sánh hệ thống (ứng dụng bơm - quạt) Góc nhìn kỹ thuật – Technical view

- Nhấp vào biểu tượng chuyển đổi cho phép thay đổi kiểu điều khiển của hệ thống...
- ...cũng như các thành phần riêng lẻ khác như động cơ, biến tần, thiết bị đóng cắt được lựa chọn
- Giá trị của các thành phần sau đó có thể được điều chỉnh

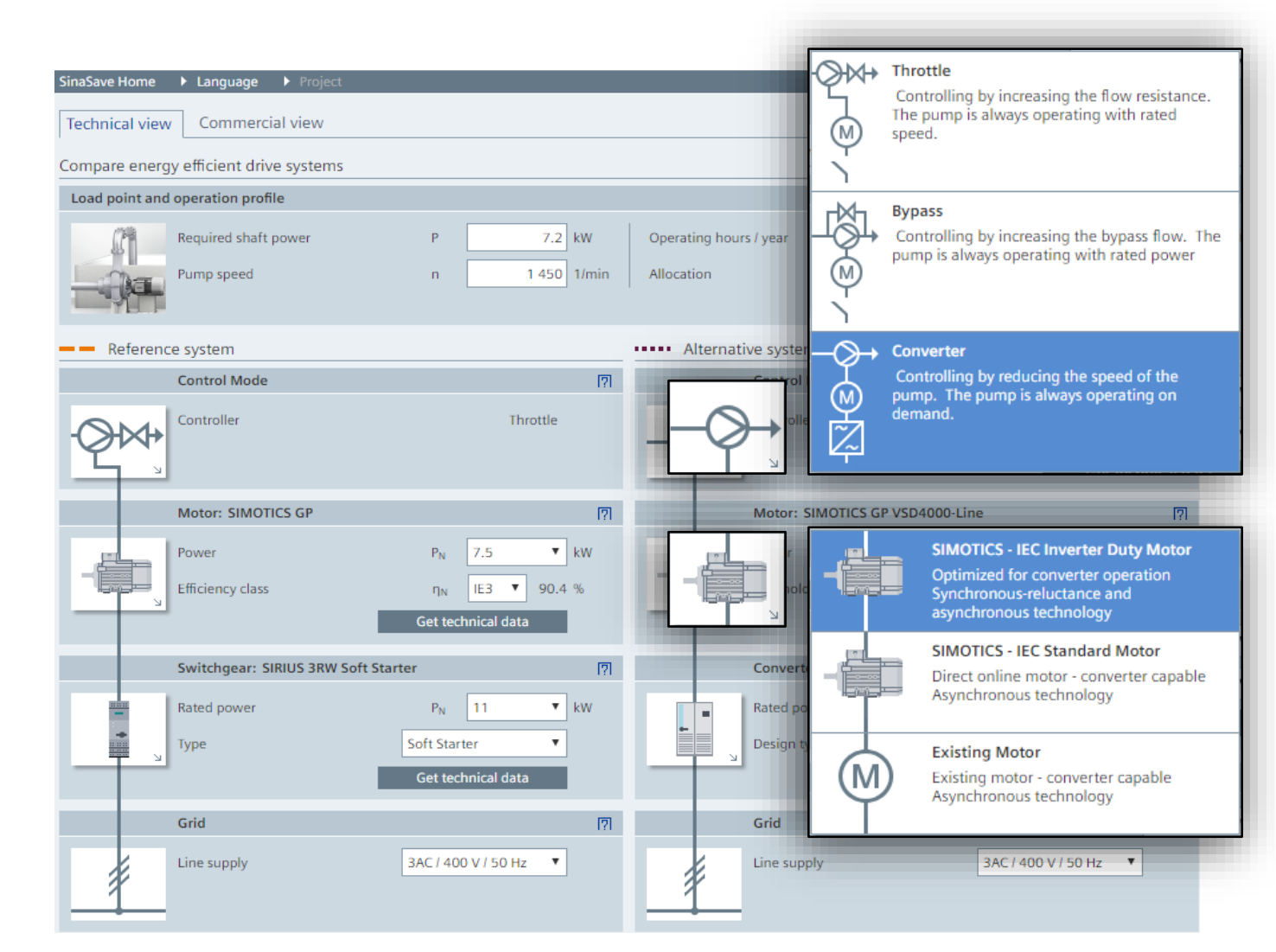

IFMFNS

#### So sánh hệ thống (ứng dụng bơm - quạt) Góc nhìn kỹ thuật

- Sau khi nhập vào các giá trị theo yêu cầu, kết quả biễu diễn dưới dạng đồ thị sẽ được hiển thị phía bên phải
- Tính toán số liệu về mức tiêu thụ điện năng và lượng khí thải CO2 cũng được hiển thị bên dưới đồ thị

| Technical view Commercial view                                                                                                    | Savings Power losses                                | 1                      |
|----------------------------------------------------------------------------------------------------|-----------------------------------------------------|------------------------|
| ompare energy efficient drive systems                                                                                                    | Energy savings                                      | 100% 🛤 🕅               |
| Pump: Default                                                                                                    | 40.0                                                | וקו                    |
| Designation centrifugal pump Default 🗸 Medium Density                                                                                                    | 8.0                                                 |                        |
| Pump head H 10.0 m Static head                                                                                                    | 5                                                   |                        |
| Rated flow Q 230 m³/h Specific speed                                                                                                    | ₹¥ 6.0                                              |                        |
| Pump speed n 1450 1/min Required shaft power                                                                                                    | man                                                 |                        |
| Pump stage                                                                                                    | er de                                               |                        |
| Efficiency at rated load 87.0 %                                                                                                    | Mo d                                                |                        |
| Operation Profile                                                                                                    |                                                     |                        |
| Operating hours / year 8 760 (24 h * 365 d) 🔻 h/a Allocation                                                                                                    | 2.0                                                 |                        |
| Operation-days / year 365 Operation-hours / day                                                                                                    |                                                     |                        |
| Flowrate         10%         20%         30%         40%         50%         60%         70%         80           Operating hours         0.0         0.0         1.0         2.0         3.0         4.0         5.0         4.0 | 0.0 10 20 30 40 50 60 70 80 90<br>Flowrate [%]      | 100                    |
| Reference system     Alternative system                                                                                                    | Operation Profile 🔠                                 | a                      |
| Control Mode [?] Control Mode                                                                                                    | 🕑 🛹 Energy saving potential 🛛 🔲 — Pump              |                        |
| - Controller Throttle                                                                                                    | Converter<br>Energy savings<br>COx emission savings | 24.4 MWh/a<br>15.5 t/a |
|                                                                                                    | Calculation                                         | ر<br>ا                 |
|                                                                                                    |                                                     |                        |
|                                                                                                    | Expected energy demand                              | 54.8 MWb/a             |
|                                                                                                    | •••••• Alternative system                           | 30.4 MWh/a             |
|                                                                                                    |                                                     |                        |
|                                                                                                    | Saving potentials<br>Energy savings                 | 24.4 MWh/a             |
|                                                                                                    | $CO_2$ emission savings                             | 15.5 t/a               |
|                                                                                                    |                                                     |                        |
|                                                                                                    |                                                     |                        |

#### So sánh hệ thống (ứng dụng bơm - quạt) Góc nhìn thương mại – Commercial view

- Khi thay đổi qua commercial view, người dùng có thể thấy được các dữ liệu về mặt kinh tế (economical data), ví dụ như giá tiền và chiết khấu
- Các thay đổi về mặt kĩ thuật sẽ không thể thực hiện tại mục Commercial view. Người dùng có thể quay lại Technical view để thực hiện việc thay đổi dữ liệu đầu vào.

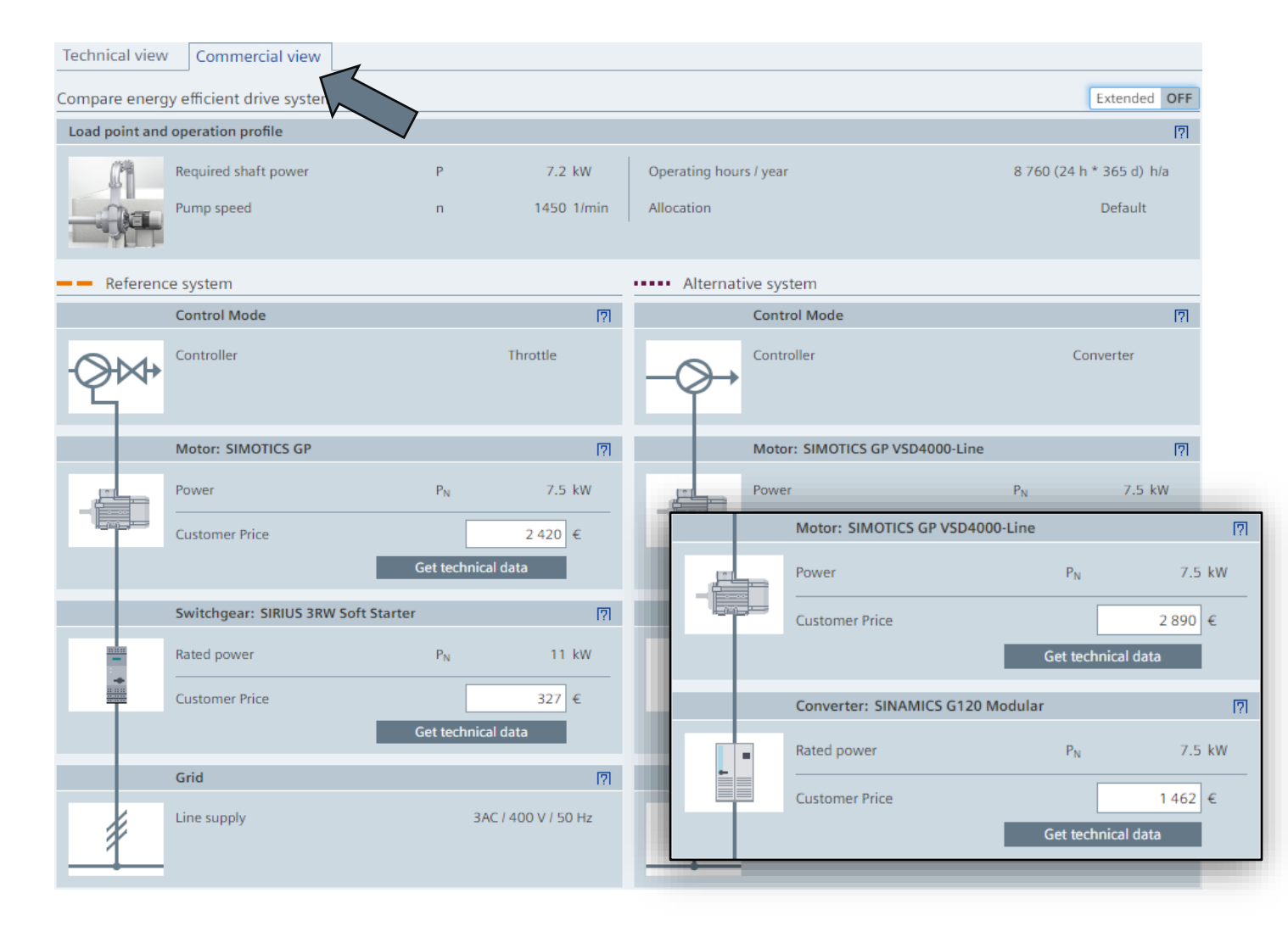

#### So sánh hệ thống (ứng dụng bơm - quạt) Góc nhìn thương mại – Commercial view

- Tương tự với Technical view, so sánh về hiệu quả kinh tế giữa 2 hệ thống sẽ được hiển thị dưới dạng đồ thị
- Các phép tính toán bao gồm:
  - ✓ Chi phí năng lượng dự tính
  - ✓ Dự toán chi phí đầu tư
  - ✓ Thời gian khấu hao của hệ thống mới

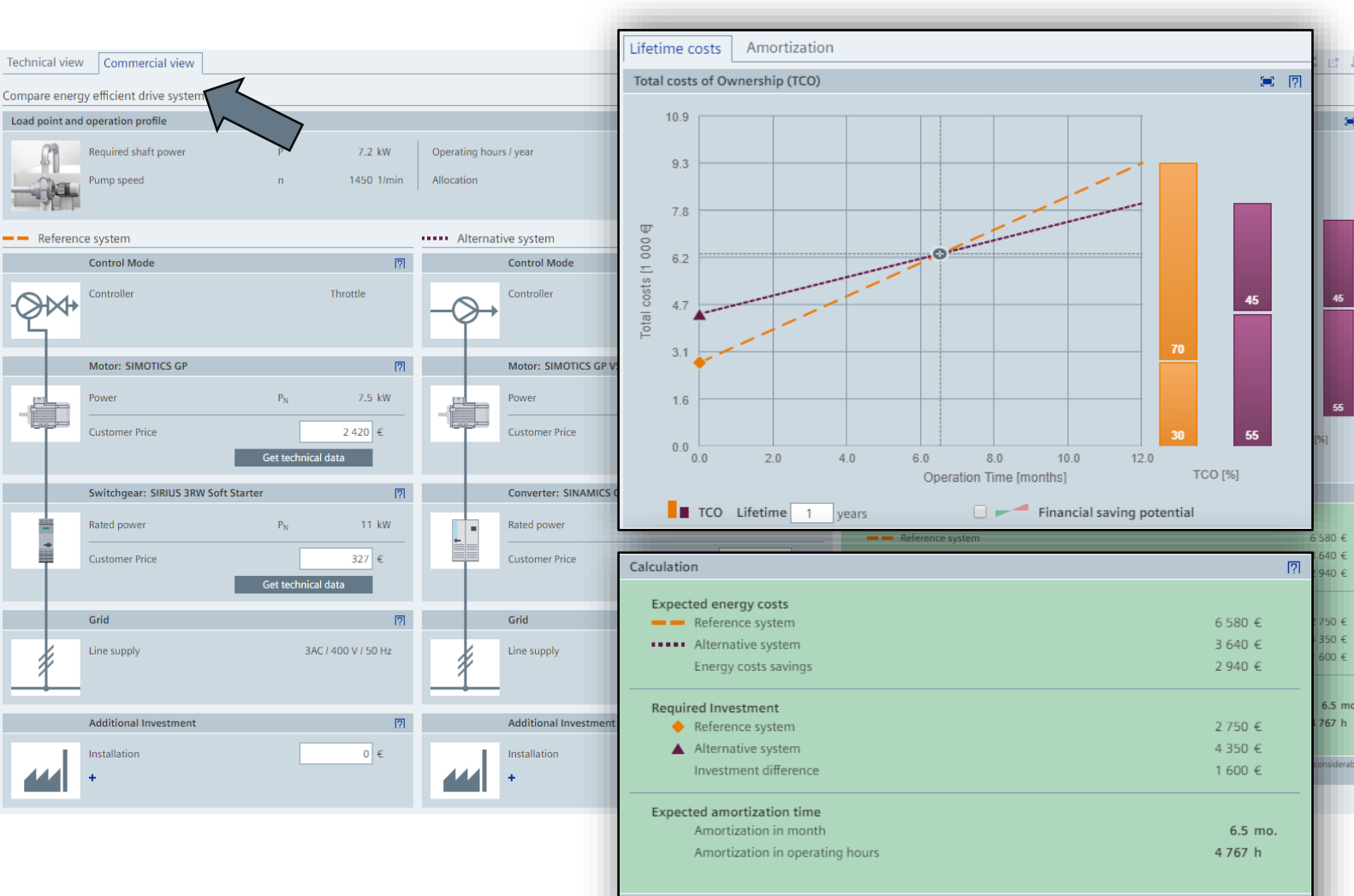

The displayed results are non-binding values. The actual results depend on the specific conditions of use and may vary considerably. Siemens assumes no warranty or liability whatsoever for the correctness or feasibility of the displayed results.

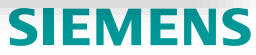

1 /2

× 7

#### Nội dung chính

- 1. Tổng quan về công cụ SinaSave
- 2. Cấu trúc và giao diện công cụ SinaSave
- 3. So sánh hệ thống (ứng dụng bơm quạt)
- 4. So sánh động cơ
- 5. Quản lý dự án
- 6. Chia sẻ (email) và xuất file kết quả (.pdf/.docx)

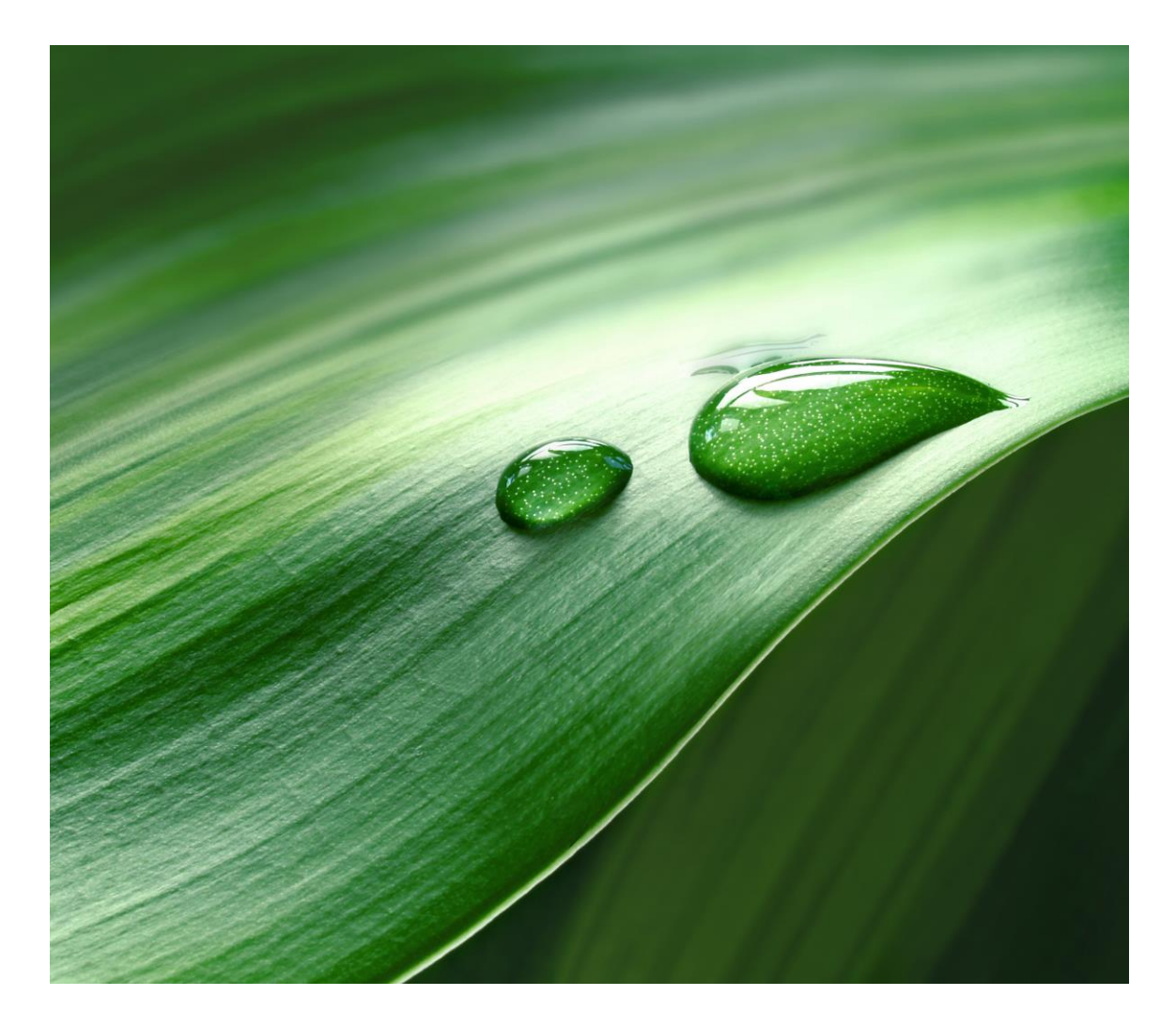

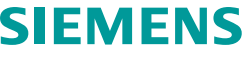

#### So sánh động cơ Góc độ kỹ thuật

 Trong thẻ "Motor Profile", người dùng có thể chọn các <u>thông số</u> <u>kỹ thuật của động cơ</u> (công suất, số cực, điện áp đầu vào...) và <u>định mức hoạt động</u> (số giờ hoạt động, số ngày hoạt động...)

| Technical view Commercial view  |                          |                           |                      |
|---------------------------------|--------------------------|---------------------------|----------------------|
| Compare energy efficient motors |                          |                           |                      |
| M Motor Profile                 |                          |                           | [?]                  |
| Po Power                        | P <sub>N</sub> 18.5 ▼ kW | Ignition protection class | without <b>T</b>     |
| Po Pole number                  | 4 ▼                      |                           |                      |
| Lir Line supply                 | 3AC / 400 V / 50 Hz 🔻    |                           |                      |
| Operation Profile               |                          |                           | [?]                  |
| Or Operation Profile            | Default 🔻 🖉              |                           |                      |
| Operation-days / year           | 365 d/a                  | Motor load                | 2/4 3/4 4/4          |
| Operation-hours / day           | 24.0 h/d                 | Power output              | 9.25 13.88 18.50 kW  |
| Or<br>Operation-hours / year    | 8760.0 h/a               | Operating hours           | 6.0 6.0 12.0 h/d     |
|                                 |                          | F# cience (IF Class)      |                      |
| (M) Emclency class              |                          | Emclency (IE-Class)       | η 90.2 90.2 89.3 %   |
| Casting                         |                          | Efficiency (EFF-Class)    | η 90.0 89.0 90.0 % 🤑 |
|                                 |                          |                           |                      |
| Alternative Motor 1: SIMOTIC    | S GP                     |                           | <u>ا</u> ؟ا          |
| Efficiency class                | IE3 🔻                    | Efficiency                | η 93.2 93.2 92.6 %   |
| Casting                         | Aluminum 🔻               |                           |                      |
|                                 |                          |                           | Get technical data   |
| + New Motor                     |                          |                           |                      |

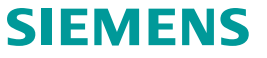

#### So sánh động cơ Góc độ kỹ thuật – Technical view

 Khi nhấp vào biểu tượng motor, người dùng có thể chọn động cơ đến từ Siemens hoặc NSX khác.

 Người dùng có thể tạo ra tối đa 03 động cơ khác nhau với chức năng "+New Motor". Các động cơ này sẽ dùng để so sánh với nhau và với động cơ quy chiếu.

| Technical view Commercial view          |                                 |                           |        |                    |
|-----------------------------------------|---------------------------------|---------------------------|--------|--------------------|
| Compare energy efficient motors         |                                 |                           |        |                    |
| Motor Profile                           |                                 |                           |        | [?]                |
| Power                                   | P <sub>N</sub> 18.5 <b>v</b> kW | Ignition protection class |        | without <b>T</b>   |
| Pole number                             | 4 ▼                             |                           |        |                    |
| Line supply                             | 3AC / 400 V / 50 Hz 🔻           |                           |        |                    |
| Operation Profile                       |                                 |                           |        | [7]                |
| Operation Profile                       | Default 🔻 🖉                     |                           |        |                    |
| Operation-days / year                   | 365 d/a                         | Motor load                | 2/4    | 3/4 4/4            |
| Operation-hours / day                   | 24.0 h/d                        | Power output              | 9.25   | 13.88 18.50 kW     |
| Operation-bours (Jugar                  | 9760.0 h/a                      | Operating hours           | 6.0    | 6.0 12.0 h/d       |
|                                         |                                 |                           |        | <u>[7]</u>         |
| Existing Motor                          | 1 🔻                             | Efficiency (IE-Class)     | η 90.2 | 90.2 89.3 %        |
| ×                                       |                                 | Efficiency (EFF-Class)    | η 90.0 | 89.0 90.0 % 🌒      |
|                                         |                                 |                           |        |                    |
| •••••• Alternative Motor 1: SIMOTICS GP | 1                               |                           |        | [?]                |
| Efficiency class                        | IE3 T                           | Efficiency                | η 93.2 | 93.2 92.6 %        |
|                                         |                                 |                           | C      | iet technical data |
| + New + New Motor                       |                                 |                           |        |                    |
|                                         |                                 |                           |        |                    |

#### So sánh động cơ Góc độ kỹ thuật – Technical view

- Trong ví dụ này, động cơ đến từ NSX khác đã được thêm vào
- Bằng cách nhấp vào dòng chữ "Alternative Motor 2", ô trống nhập liệu sẽ hiển thị và người dùng có thể thay đặt tên tùy ý của động cơ

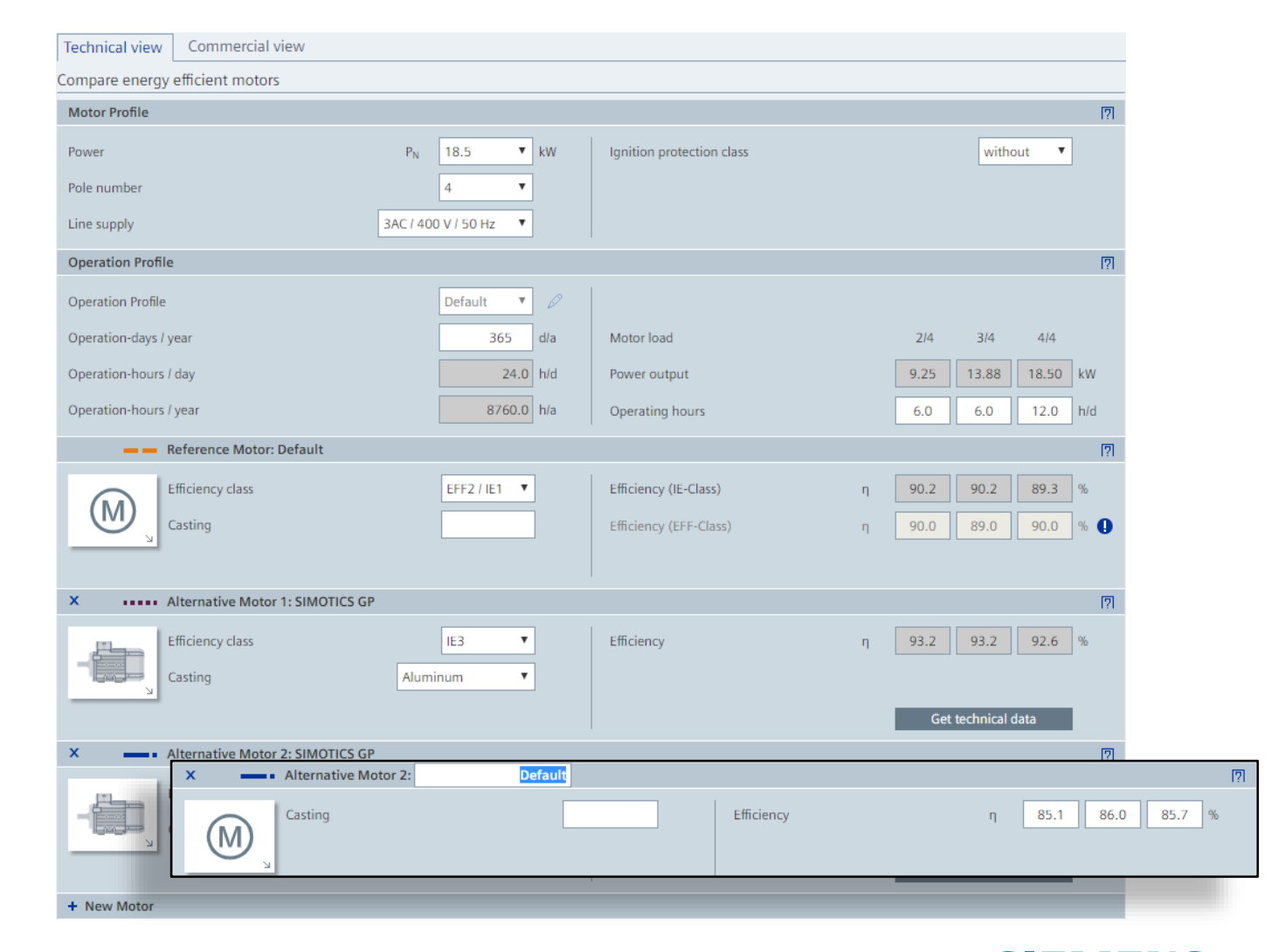

SIFMENS

#### So sánh động cơ Góc độ kỹ thuật – Technical view

- Sau khi đã nhập đầy đủ vào các trường thông tin cần thiết, bảng so sánh dưới dạng biểu đồ giữa các động cơ sẽ được hiển thị ở bên phải màn hình
- Các thông số tính toán sẽ được hiển thị bên dưới biểu đồ
- Người dùng co thể chủ động kích hoạt hoặc bỏ kích hoạt các động cơ thông qua ô chọn (tick box) bên trái khu vực tên của động cơ (tham khảo hình chụp bên phải)

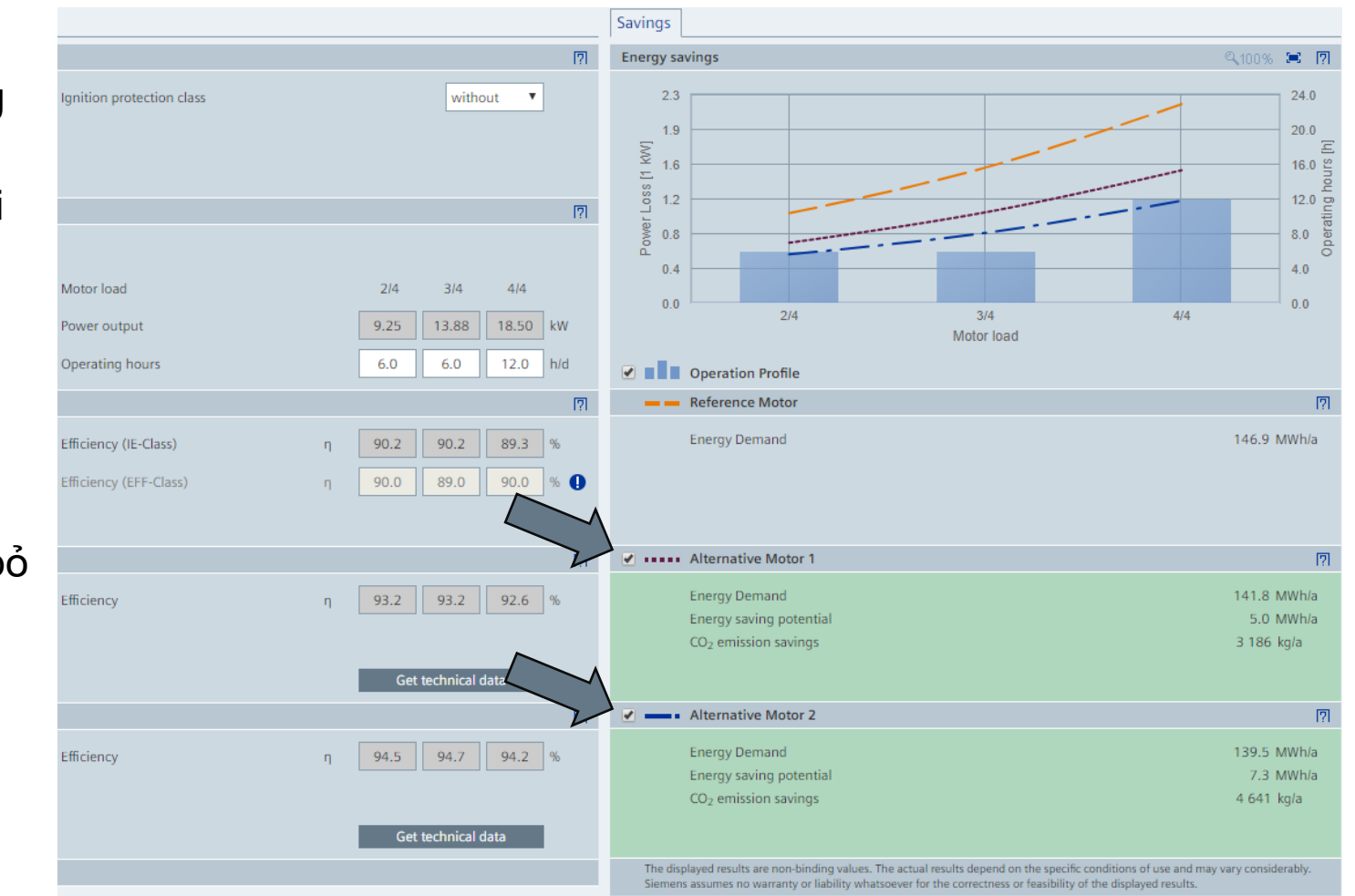

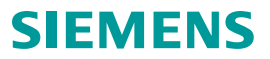

#### So sánh động cơ Góc độ kinh tế – Commercial view

 Các thông tin về chi phí và tính toán về mặt kinh tế sẽ được hiển thị trong tab "Commercial view"

 Các thông tin về giá và mức chiết khấu khi được nhập vào sẽ được công cụ SinaSave sử dụng và đưa ra đánh giá chính xác nhất

| Compare energy efficient motors                                                                                                    |                                              |                                                                                      |                                                                                       |
|----------------------------------------------------------------------------------------------------|----------------------------------------------|--------------------------------------------------------------------------------------|---------------------------------------------------------------------------------------|
| Motor Profile                                                                                                    |                                              |                                                                                      | [?]                                                                                   |
| Power                                                                                                    | P <sub>N</sub> 18.5 kW                       | Ignition protection class                                                            | without                                                                               |
| Pole number                                                                                                    | 4                                            |                                                                                      |                                                                                       |
| Line supply                                                                                                    | 3AC / 400 V / 50 Hz                          |                                                                                      |                                                                                       |
| Operation Profile                                                                                                    |                                              |                                                                                      | <u>[9]</u>                                                                            |
| Operation Profile                                                                                                    | Default                                      |                                                                                      |                                                                                       |
| Operation-days / year                                                                                                    | 365 d/a                                      | Motor load                                                                           | 2/4 3/4 4/4                                                                           |
| Operation-hours / day                                                                                                    | 24.0 h/d                                     | Power output                                                                         | 9.25 13.88 18.50 kW                                                                   |
| Operation-hours / year                                                                                                    | 8 760.0 h/a                                  | Operating hours                                                                      | 6.0 6.0 12.0 h/d                                                                      |
| 🗕 🗕 Reference Motor: Default                                                                                                    |                                              |                                                                                      | [7]                                                                                   |
| 💻 💻 Reference Motor: Default                                                                                                    |                                              |                                                                                      |                                                                                       |
| Efficiency class                                                                                                    | EFF2 / IE1                                   | Price                                                                                | 0                                                                                     |
| VI                                                                                                    |                                              |                                                                                      |                                                                                       |
| Casting                                                                                                    |                                              |                                                                                      |                                                                                       |
| Casting                                                                                                    |                                              |                                                                                      |                                                                                       |
| Casting                                                                                                    | IE3                                          | List price                                                                           | 4 580 €                                                                               |
| Efficiency class Casting Casting                                                                                                    | IE3<br>Aluminum                              | List price<br>Discount                                                               | 4 580 €<br>0.0 %                                                                      |
| Casting<br>Efficiency class<br>Casting                                                                                              | IE3<br>Aluminum                              | List price<br>Discount<br>Customer Price                                             | 4 580 €<br>0.0 %<br>4 580 €                                                           |
| Casting<br>Efficiency class<br>Casting                                                                                              | IE3<br>Aluminum                              | List price<br>Discount<br>Customer Price                                             | 4 580 €<br>0.0 %<br>4 580 €<br>Get technical data                                     |
| Casting Efficiency class Casting Casting                                                                                            | IE3<br>Aluminum<br>ICS GP                    | List price<br>Discount<br>Customer Price                                             | 4 580 €<br>0.0 %<br>4 580 €<br>Get technical data<br>[7]                              |
| Casting Efficiency class Casting Alternative Motor 2: SIMOT Efficiency class Efficiency class                                       | IE3<br>Aluminum<br>ICS GP<br>IE4             | List price<br>Discount<br>Customer Price<br>List price                               | 4 580 €<br>0.0 %<br>4 580 €<br>Get technical data<br>[7]<br>5 540 €                   |
| Casting Efficiency class Casting Casting Casting Casting Efficiency class Casting Efficiency class Casting                          | IE3<br>Aluminum<br>ICS GP<br>IE4<br>Aluminum | List price<br>Discount<br>Customer Price<br>List price<br>Discount                   | 4 580 €<br>0.0 %<br>4 580 €<br>Get technical data<br>[7]<br>5 540 €<br>0.0 %          |
| Casting Efficiency class Casting Casting Casting Casting Efficiency class Casting Efficiency class Casting Efficiency class Casting | IE3<br>Aluminum<br>ICS GP<br>IE4<br>Aluminum | List price<br>Discount<br>Customer Price<br>List price<br>Discount<br>Customer Price | 4 580 €<br>0.0 %<br>4 580 €<br>Get technical data<br>7<br>5 540 €<br>0.0 %<br>5 540 € |

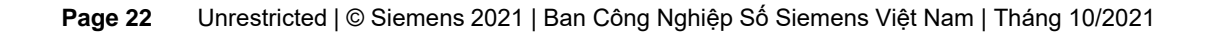

#### So sánh động cơ Góc độ kinh tế – Commercial view

- Kết quả sẽ được tổng hợp và hiển thị dưới dạng số liệu và đồ thị ở bên phải màn hình
- Người dùng có thể chuyển đổi giữa commercial view và technical view trong định dạng toàn màn hình (full screen)

Page 23

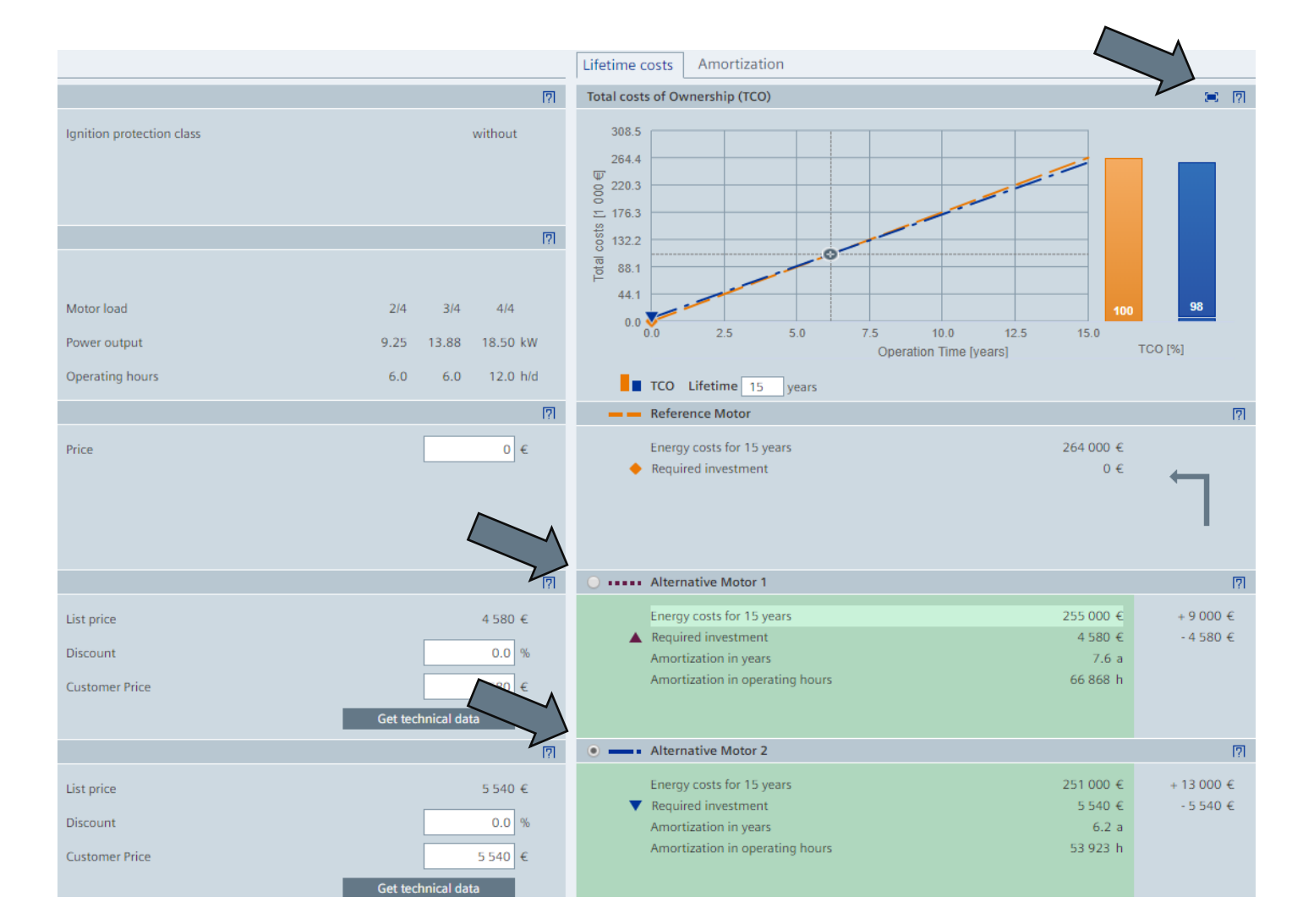

SIFMFNS

#### Nội dung chính

- 1. Tổng quan về công cụ SinaSave
- 2. Cấu trúc và giao diện công cụ SinaSave
- 3. So sánh hệ thống (ứng dụng bơm quạt)
- 4. So sánh động cơ
- 5. Quản lý dự án
- 6. Chia sẻ (email) và xuất file kết quả (.pdf/.docx)

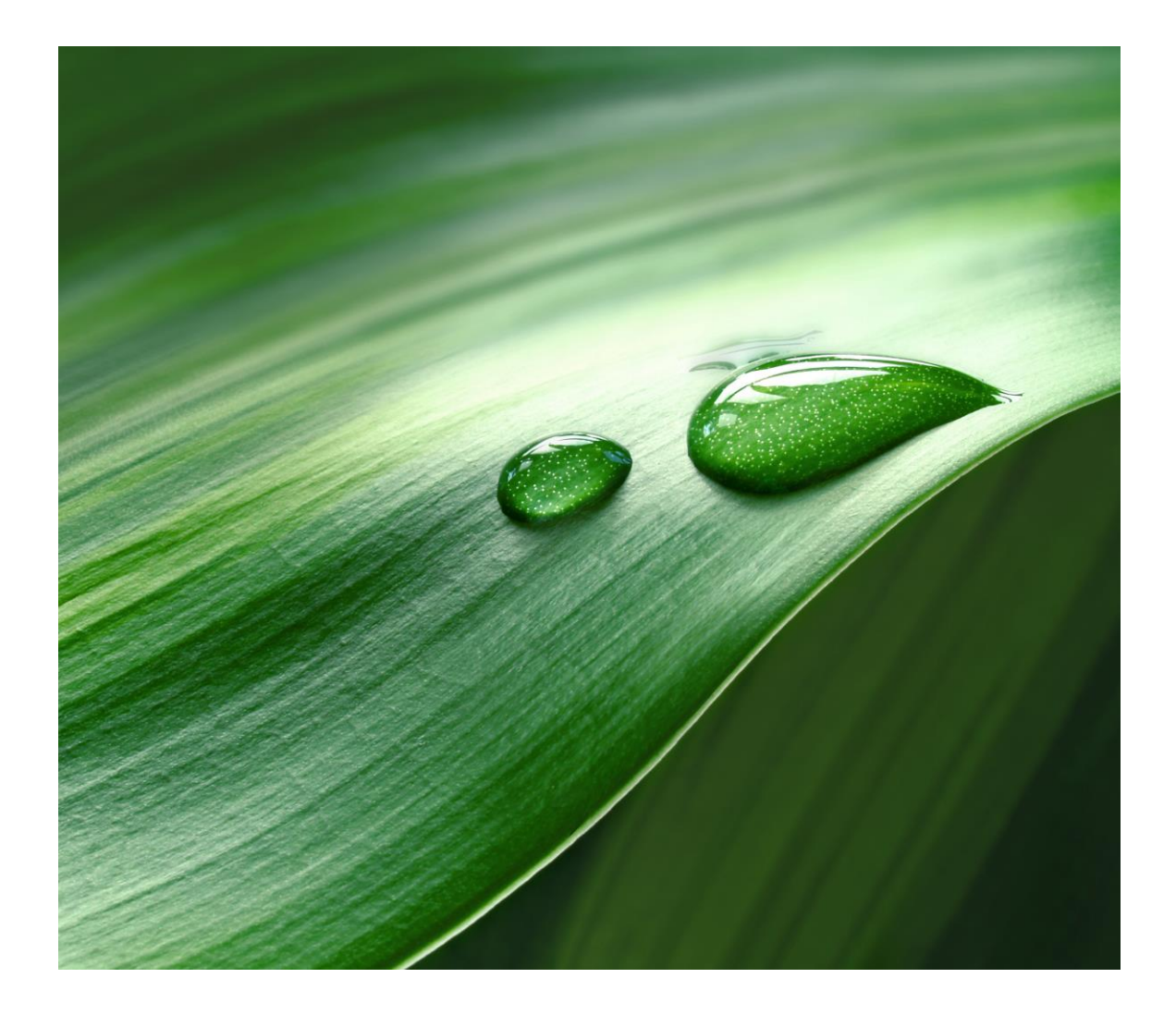

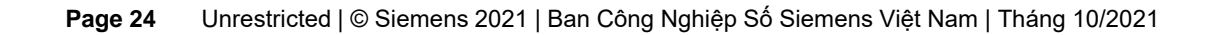

Việc **đăng nhập** có thể được hiện bất cứ khi nào. Điều này sẽ đảm bảo thông tin và dữ liệu mà người dùng đã nhập vào sẽ không bị mất hoặc xóa đi trong quá trình thực hiện dự án

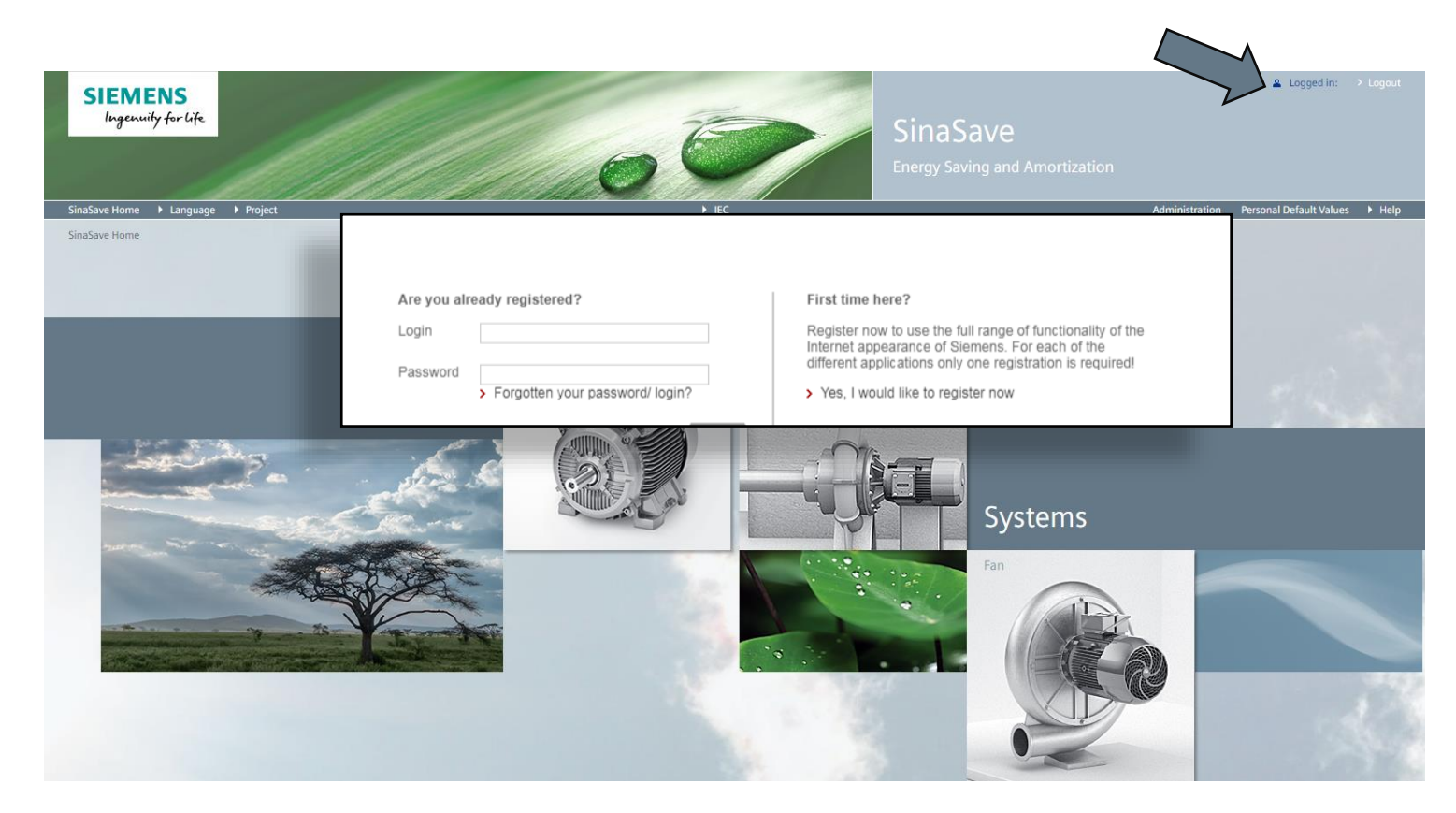

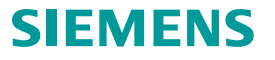

- Để lưu dự án với tên khác, nhấp vào Project > Save As trên thanh menu chính
- Mỗi phép so sánh đều được quản lý trong cùng 1 dự án, mỗi dự án có thể có 1 hoặc nhiều phép so sánh
- Để lưu trữ, các dự án và phép so sánh cần phải được đặt tên
- Nếu dự án đã được tạo trước đó, phép so sánh sẽ được thêm vào

| inaSave Home ► Language                                   |                                       |          | ► IEC          |                      |
|-----------------------------------------------------------|---------------------------------------|----------|----------------|----------------------|
| Save                                                      |                                       |          |                |                      |
| ompare energy efficient drivi                             | Project                               |          |                |                      |
| Load point and operation profil<br>Load local file (.ssx) | Project                               |          | SinaSave_Manua | 1                    |
| Required shaft [                                          | Comparison                            |          |                |                      |
| Pump speed n                                              | -                                     |          |                |                      |
| Reference system                                          | Name<br>Vergleich 1                   | Category | Basic standard | Date<br>Apr 12, 2019 |
| Control Mode                                              | ▼ Projekt 5                           |          | IEC            | Apr 16, 2019         |
| Project name                                              | Vergleich 1                           | Motor    |                | Apr 16, 2019         |
| Çm                                                        | ▼ SinaSave Manual                     |          | IEC            | Oct 23, 2019         |
|                                                           | Vergleich 1                           | Motor    |                | Oct 23, 2019         |
| Motor: SIMOTICS GP                                        | Motor für SinaSave Manual             | Motor    |                | Oct 23, 2019         |
| Power P <sub>N</sub>                                      | 7  SinaSave_Manual                    | ]        | IEC            | Oct 23, 2019         |
| Efficiency class η                                        | IE Pumpe für SinaSave_Manual          | - Asso   | ciated com     | parisons             |
| Get t                                                     | echni Motor für SinaSave Manual       |          |                |                      |
| Switchgear: SIRIUS 3RW Soft Starter                       | ▼ TutorialProjekt 1                   | J        | IEC            | Dec 4, 2018          |
| Rated power P <sub>N</sub>                                | TutorialVergleich 1                   | Pump     |                | Dec 4, 2018          |
| Type Soft S                                               | TutorialVergleich 2                   | Motor    |                | Dec 4, 2018          |
| Get t                                                     | <ul> <li>TutorialProjekt 2</li> </ul> |          | IEC            | Dec 4, 2018          |
|                                                           | TutorialVergleich 1                   | Pump     |                | Dec 4, 2018          |
| Grid                                                      | TutorialVergleich 2                   | Fan      |                | Dec 4, 2018 🗸        |
| Line supply 3AC /                                         | 100 V                                 |          |                |                      |
| _1                                                        |                                       |          |                | Cancel               |

- Thanh định vị (Navbar) được hiển thị bên trên vùng làm việc
- Thanh công cụ sẽ cho người dùng biết tên dự án đang thực hiện và tên phép so sánh
- Người dùng có thể click vào các bước để truy cập vào

| SinaSave Home 	► Language 	► Project   |                                           |                           | ► IEC               |
|----------------------------------------|-------------------------------------------|---------------------------|---------------------|
| inaSave Home > Project: SinaSave_Manua | al > Comparison: Motor für SinaSave Manua |                           |                     |
| Technical view Commercial view         |                                           |                           |                     |
| ompare energy efficient motors         |                                           |                           |                     |
| Motor Profile                          |                                           |                           |                     |
| Power                                  | P <sub>N</sub> 18.5 ▼ kW                  | Ignition protection class | without <b>T</b>    |
| Pole number                            | 4                                         |                           |                     |
| Line supply                            | 3AC / 400 V / 50 Hz 🔻                     |                           |                     |
| Operation Profile                      |                                           |                           |                     |
| Operation Profile                      | Default 🔻 🖉                               |                           |                     |
| Operation-days / year                  | 365 d/a                                   | Motor load                | 2/4 3/4 4/4         |
| Operation-hours / day                  | 0.0 h/d                                   | Power output              | 9.25 13.88 18.50 kV |
| Operation-hours / year                 | 0.0 h/a                                   | Operating hours           | 6.0 6.0 12.0 h/     |
| 💻 💻 Reference Motor: Default           | · · · · ·                                 |                           |                     |
| Efficiency class                       | EFF2 / IE1 🔻                              | Efficiency (IE-Class)     | η 90.2 90.2 89.3 %  |
| Casting                                |                                           | Efficiency (EFF-Class)    | n 90.0 89.0 90.0 %  |
| ν<br>V                                 |                                           |                           |                     |
| ••••• Alternative Motor 1: SIMO        | DTICS GP                                  |                           |                     |
| Efficiency class                       | IE3 V                                     | Efficiency                | n 93.2 93.2 92.6 %  |
| Casting                                | Aluminum                                  |                           |                     |
|                                        |                                           |                           | Cet technical data  |
|                                        |                                           |                           | Get technical data  |

#### SIEMENS

- Vùng Project view được chia làm nhiều khu vực và trường thông tin khác nhau
- Người dùng có thể chỉnh sửa thông tin dự án trong phần này
- Các thông tin trong phần này cũng sẽ được in ra trong bản báo cáo (File PDF hoặc Word)

|                                          | nguage 🕨 Project                                                                                           |                     |                                                                                                    |                                                          | ► IEC                                                                                                    |
|------------------------------------------|----------------------------------------------------------------------------------------------------|---------------------|----------------------------------------------------------------------------------------------------|----------------------------------------------------------|----------------------------------------------------------------------------------------------------|
| Save Home > Proj                         | ject: aSave_Manual*                                                                                        |                     |                                                                                                    |                                                          |                                                                                                    |
| piect view                               |                                                                                                    |                     |                                                                                                    |                                                          |                                                                                                    |
| abine several com                        | parisons to one project                                                                                    |                     |                                                                                                    |                                                          |                                                                                                    |
| Project view                             |                                                                                                    |                     |                                                                                                    |                                                          |                                                                                                    |
| Combine several                          | comparisons to one project                                                                                 |                     |                                                                                                    |                                                          |                                                                                                    |
| Project                                  |                                                                                                    |                     |                                                                                                    |                                                          |                                                                                                    |
| Customer                                 | SinaSave User                                                                                              |                     | Project name                                                                                                   | SinaSave_Manual                                          |                                                                                                    |
| Company                                  | Siemens AG                                                                                                 |                     | Facility                                                                                                    |                                                          |                                                                                                    |
| Department                               | DI MC LVM PPM TS&AR                                                                                        |                     | Date                                                                                                    | October 23-2019                                          |                                                                                                    |
| Phone                                    |                                                                                                    |                     |                                                                                                    |                                                          |                                                                                                    |
| Email                                    |                                                                                                    |                     |                                                                                                    |                                                          |                                                                                                    |
| Comment                                  |                                                                                                    |                     |                                                                                                    |                                                          |                                                                                                    |
| connent                                  |                                                                                                    |                     |                                                                                                    |                                                          |                                                                                                    |
|                                          |                                                                                                    |                     |                                                                                                    |                                                          |                                                                                                    |
| rrency                                   | My Default: Euro                                                                                           |                     | CO <sub>2</sub> factor                                                                                         | <b>1</b> 632                                             | g/kWh                                                                                                    |
| rrency<br>ngle comparisons               | My Default: Euro                                                                                           | Ţ                   | CO <sub>2</sub> factor                                                                                         | <ul> <li>632</li> <li>+ Create new comparison</li> </ul> | g/kWh                                                                                                    |
| rrency<br>ngle comparisons<br>. Active C | My Default: Euro                                                                                           | V<br>Qty.           | CO <sub>2</sub> factor                                                                                         | 632     Create new comparison                            | g/kWh                                                                                                    |
| rrency<br>ngle comparisons<br>Active C   | My Default: Euro<br>Comparison/Selection<br>Pumpe für SinaSave_Manual                                      | Qty.                | CO <sub>2</sub> factor Results Energy savings                                                                  | 632     Create new comparison                            | g/kWh<br>⊈ Copy existing compariso<br>Actions<br>24.4 MWh/a<br>4352 €                                      |
| rrency<br>ngle comparisons<br>Active C   | My Default: Euro Comparison/Selection Pumpe für SinaSave_Manual Alternativsystem                           | • Qty.              | CO <sub>2</sub> factor<br>Results<br>Energy savings<br>Investment costs<br>Amortization time                   | 632     Create new comparison                            | g/kWh<br>Copy existing compariso<br>Actions<br>24.4 MWh/a<br>4 352 €<br>6.5 mo. Ľ 1                        |
| rrency<br>ngle comparisons<br>Active C   | My Default: Euro Comparison/Selection Pumpe für SinaSave_Manual Alternativsystem Motor für SinaSave Manual | V<br>Qty.<br>V<br>1 | CO <sub>2</sub> factor<br>Results<br>Energy savings<br>Investment costs<br>Amortization time<br>Energy savings | 632     Create new comparison                            | g/kWh<br>Copy existing compariso<br>Actions<br>24.4 MWh/a<br>4 352 €<br>6.5 mo.<br>C 1<br>5.0 MWh/a<br>C 1 |

#### SIEMENS

- Người dung có thể tùy chỉnh đơn vị tiền tệ và giá điện như hình bên phải
- Để thực hiện, hãy nhấp vào biểu tượng 🤌 (Settings)

| SIEMEN<br>Ingenuity fo | S<br>prlife              |                        | 2 | SinaSave<br>Energy Saving an                | e<br>d Amortizatio | on              | 🛓 Esra Kocak → Logo | Jt |
|------------------------|--------------------------|------------------------|---|---------------------------------------------|--------------------|-----------------|---------------------|----|
| SinaSave Home > L      | Language                 |                        |   | ► IEC                                       |                    |                 | He                  | р  |
|                        | oject snasave_wandar     |                        |   |                                             |                    |                 |                     | ~  |
| Combine several co     | mparisons to one project |                        | _ | Total costs of Ownershin                    | (TCO) Amortiz      | tization        |                     | -  |
| Project                |                          |                        | _ |                                             |                    |                 | <b>=</b> 7          | ī. |
| Customer               | SinaSave User            |                        |   |                                             |                    | ×               |                     |    |
| Company                | Siemens AG               | Project settings       |   |                                             |                    |                 |                     |    |
| Department             | DI MC LVM PPM TS&AR      |                        |   |                                             |                    |                 | 2                   |    |
| Phone                  |                          | Basic standard         |   | IEC                                         |                    |                 |                     |    |
| Email                  |                          |                        |   |                                             |                    |                 |                     |    |
| Comment                |                          | Currency               |   | My Default: Euro                            |                    |                 |                     |    |
| Project settings       |                          |                        |   | The calculation factor for the currency was | _                  |                 |                     |    |
| Basic standard         | IEC                      |                        |   | updated at: Oct 25, 2019 6:00:12 AM         |                    |                 | 90                  |    |
| Currency               | My Default: Euro         | Energy price           | ค | 0.1200                                      | €/kWh              | 32.0 40.0       | 48.0                |    |
|                        |                          | 2.1.0. 5) p.1.00       | - |                                             |                    | n Time [months] | 100 [%]             |    |
|                        |                          | CO <sub>2</sub> factor | 0 | 632                                         | g/kWh              |                 |                     |    |
|                        |                          |                        |   | L                                           |                    |                 |                     |    |
|                        |                          |                        |   | Save                                        | Close              |                 |                     |    |

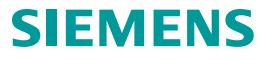

- Danh sách các phép so sánh được hiển thị bên dưới
- Các thông tin quan trọng được hiển thị bao gồm lượng điện tiết kiệm, chi phí đầu tư, thời gian hoàn vốn... và một số các phép so sánh cơ bản
- Người dùng cũng có thể nhập vào số lượng thiết bị mà hệ thống đang sử dụng. VD: trong nhà máy có nhiều loại bơm cùng mức công suất và phục vụ mục đích giống nhau
- Khu vực "Actions" cho phép người dùng có thể mở file, chia sẻ báo cáo qua email, xuất file báo cáo và xóa các thiết bị không cần thiết

| inaSave Home 🕨 🕨   | Language 🕨 Project        |     |                        |                            | ► IEC                      |
|--------------------|---------------------------|-----|------------------------|----------------------------|----------------------------|
| inaSave Home >     | Project: SinaSave_Manual* |     |                        |                            |                            |
| Project view       |                           |     |                        |                            |                            |
| Combine several co | omparisons to one project |     |                        |                            |                            |
| Project            |                           |     |                        |                            | <u>?</u>                   |
| Customer           | SinaSave User             |     | Project name           | SinaSave_Manual            |                            |
| Company            | Siemens AG                |     | Facility               |                            |                            |
| Department         | DI MC LVM PPM TS&AR       |     | Date                   | October 23-2019            |                            |
| Phone              |                           |     |                        |                            |                            |
| Email              |                           |     |                        |                            |                            |
| Comment            |                           |     |                        |                            |                            |
| connene            |                           |     |                        |                            |                            |
| Project settings   |                           |     |                        |                            | 17                         |
| Basic standard     | IEC                       | Ŧ   | Energy price           | <ul><li>● 0.1200</li></ul> | €/kWh                      |
| Currency           | My Default: Euro          | •   | CO <sub>2</sub> factor | € 632                      | g/kWh                      |
| single compariso   | ns                        |     |                        | + Create new comparison    | 🗹 Copy existing comparison |
| Nr. Active         | Comparison/Selection      | 9   | Results                | ~                          | Actions 🛛                  |
| 01                 | Pumpe für SinaSave_Manual |     | Energy savings         |                            | 24.4 MWh/a                 |
|                    | Motor für SinaSave Manual |     | Energy savings         |                            | 5.0 MWh/a                  |
| 62                 | Alternative motor - IE3   | • 1 | Investment costs       |                            | 4 580 €                    |
| (at a 1000)        |                           |     | Amortization time      |                            | 7.6 a 🛛 🗹 🔟                |
| 20                 | Alternative motor - IE3   | • 1 | Investment costs       |                            | 4 580 €                    |

#### SIEMENS

- Từ "Project view" người dùng có thể chọn hoặc tạo mới các thiết bị (động cơ)
- Khi chọn tạo mới thiết bị, người dùng sẽ được đưa về màn hình "technical view"

| inaSave Home 🔹 🕨 | • Language 🔸 Project       |      |                        |                            | ► IEC         |                   |
|------------------|----------------------------|------|------------------------|----------------------------|---------------|-------------------|
| inaSave Home >   | Project: SinaSave_Manual*  |      |                        |                            |               |                   |
| Project view     |                            |      |                        |                            |               |                   |
| ombine several o | comparisons to one project |      |                        |                            |               |                   |
| Project          |                            |      |                        |                            |               | [?]               |
| Customer         | SinaSave User              |      | Project name           | SinaSave_Manual            |               |                   |
| Company          | Siemens AG                 |      | Facility               |                            |               |                   |
| Department       | DI MC LVM PPM TS&AR        |      | Date                   | October 23-2019            |               |                   |
| Phone            |                            |      |                        |                            |               |                   |
| Email            |                            |      |                        |                            |               |                   |
| Comment          |                            |      |                        |                            |               |                   |
| comment          |                            |      |                        |                            |               |                   |
| Project settings |                            |      |                        |                            |               | [?]               |
| Basic standard   | IEC                        | T    | Energy price           | <ul><li>● 0.1200</li></ul> |               | €/kWh             |
| Currency         | My Default: Euro           | •    | CO <sub>2</sub> factor | ~132                       |               | g/kWh             |
| single comparis  | ons                        |      |                        | + Create new comparison    | Copy existing | comparison        |
| 2 single compar  | isons                      |      |                        | + Create new comparison    | 🕑 Copy e      | xisting comparise |
| Nr. Active       | Comparison/Selection       | Qty. | Results                | 08                         |               | Actions           |
| 01 🗹 👔           | Pumpe für SinaSave_Manual  |      | Energy savings         | ()<br>- ()<br>- ()         | Pump          | Ia 🗅 •            |
|                  | Alternativsystem           | • 1  | Investment costs       |                            | Fump          | _                 |
| -YE              |                            |      | Amortization time      |                            | _             | LC 1              |
|                  | Alternative motor - IE3    | • 1  | Amortization time      | 2                          | Fan           | ് ല്              |
|                  |                            |      |                        |                            |               |                   |
|                  |                            |      |                        | 20                         | Motor         |                   |
|                  |                            |      |                        |                            |               |                   |
| 21               |                            |      |                        |                            | JILIVI        | LINJ              |

 Người dùng có thể lưu lại dự án đang thực hiện bằng cách vào Project > Save As

 Công cụ sẽ gợi ý tên mặc định, người dùng có thể sử dụng tên này hoặc thay đổi tùy ý

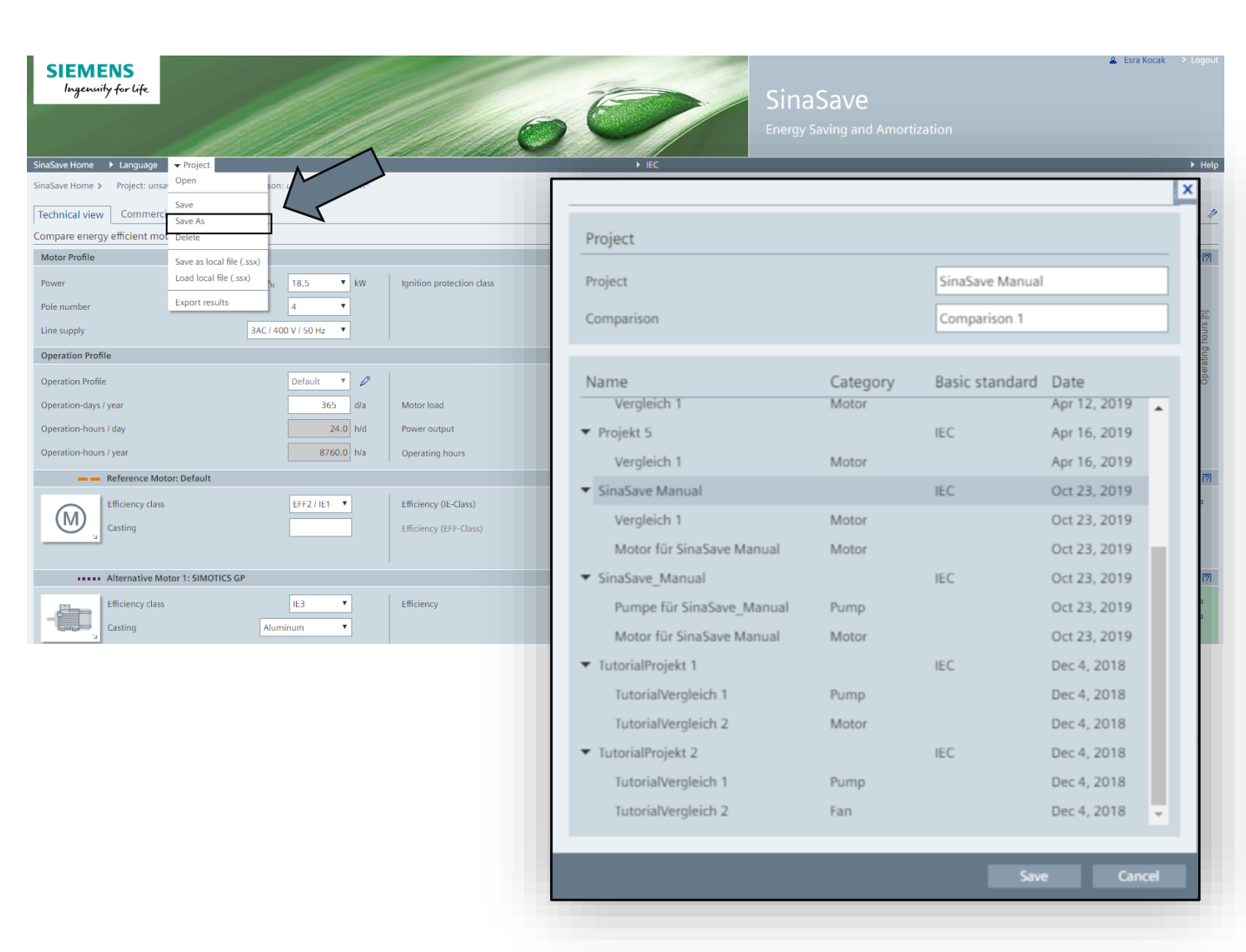

SIEMENS

 Người dùng có thể tìm được các phép so sánh vừa được tạo ra thông qua khu vực bên dưới màn hình Project view

| SinaSave Home > Pro              | ject: SinaSave_Manual                                 |                        |                                                         |                                   |
|----------------------------------|-------------------------------------------------------|------------------------|---------------------------------------------------------|-----------------------------------|
| Project view                     |                                                       |                        |                                                         |                                   |
| Combine several com              | nparisons to one project                              |                        |                                                         |                                   |
| Project                          |                                                       |                        |                                                         | [7]                               |
| Customer                         | SinaSave User                                         | Project name           | SinaSave_Manual                                         |                                   |
| Company                          | Siemens AG                                            | Facility               |                                                         |                                   |
| Department                       | DI MC LVM PPM TS&AR                                   | Date                   | October 23-2019                                         |                                   |
| Phone                            |                                                       |                        |                                                         |                                   |
| Email                            |                                                       |                        |                                                         |                                   |
| Comment                          |                                                       |                        |                                                         |                                   |
| Project settings                 |                                                       |                        |                                                         | [7]                               |
| Basic standard                   | IEC 🔻                                                 | Energy price           | 0.1200                                                  | €/kWh                             |
| Currency                         | My Default: Euro                                      | CO <sub>2</sub> factor | € 632                                                   | g/kWh                             |
| 2 single compari <del>sons</del> |                                                       |                        |                                                         | comparison                        |
| Nr. Active                       | Active Comparison/Selection                           | Qty. F                 | Results                                                 | Actions 🛛                         |
| 01 🖌 🖓                           | Pumpe für SinaSave_Manual                             |                        | Energy savings                                          | 24.4 MWh/a 🗋 <                    |
|                                  | Alternativsystem                                      | ▼ 1                    | Investment costs<br>Amortization time                   | 4 352 €<br>6.5 mo. LC 面           |
| -Ye                              |                                                       |                        |                                                         |                                   |
| 02 🕑 🗾 02                        | Motor für SinaSave Manual                             |                        | Energy savings                                          | 5.0 MWh/a                         |
| S.                               | Alternative motor - IE3                               | ▼ 1                    | Amortization time                                       | 7.6 a 🗳 🏛                         |
| 02 💌 👩                           | Motor für SinaSave Manual     Alternative motor - IE3 | ¥ 1                    | Energy savings<br>Investment costs<br>Amortization time | 5.0 MWh/a □<br>4 580 €<br>7.6 a ௴ |

SIEMENS

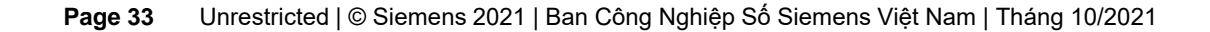

- Kết quả sẽ được tổng hợp dựa trên toàn bộ các phép so sánh
- Báo cáo về chi phí trọn đời (Lifetime ٠ costs) và hoàn vốn (Amortization) sẽ được phản ánh không chỉ ở 1 phép so sánh mà tính trên phương diện của cả dự án

Date

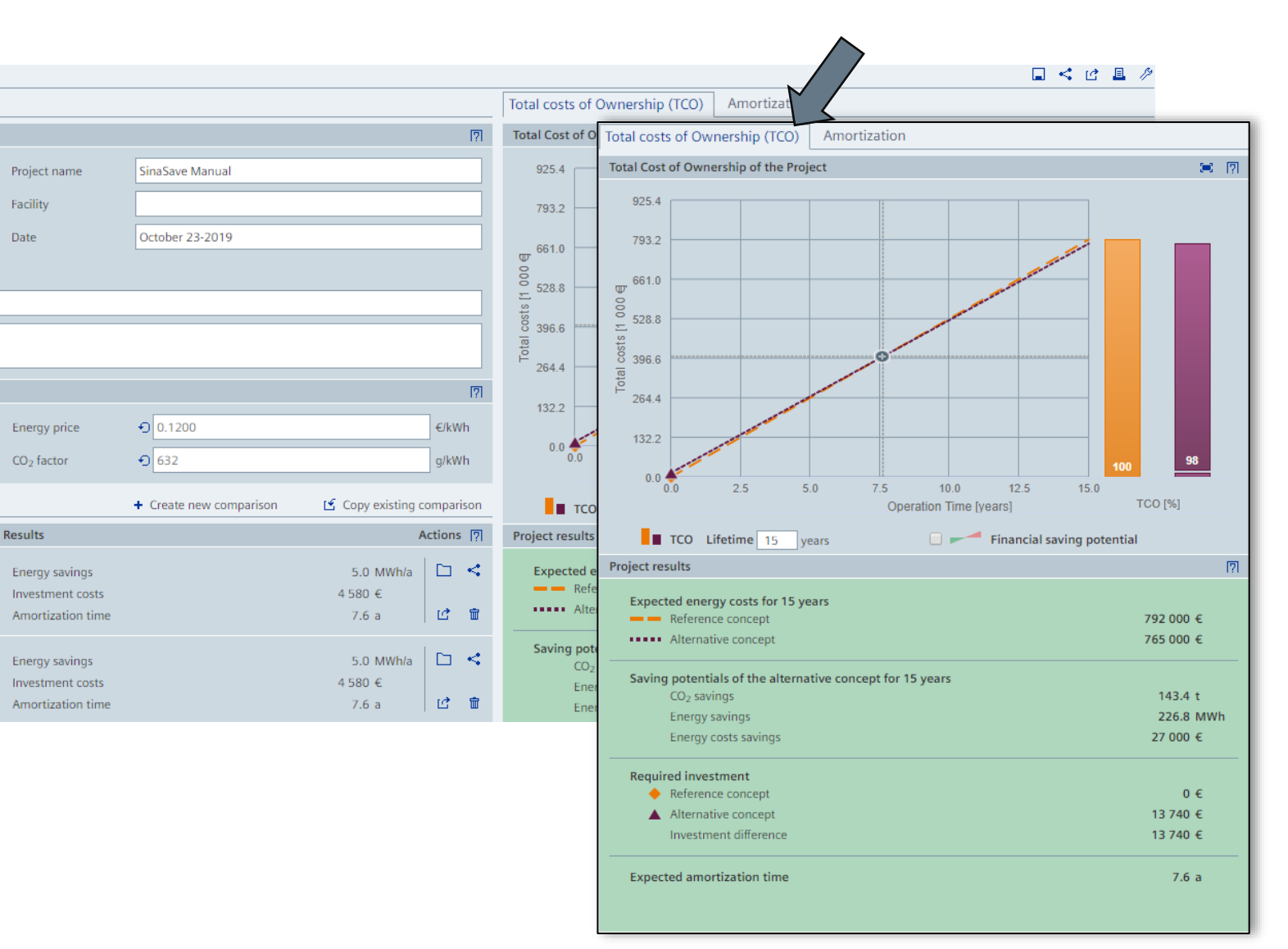

#### Nội dung chính

- 1. Tổng quan về công cụ SinaSave
- 2. Cấu trúc và giao diện công cụ SinaSave
- 3. So sánh hệ thống (ứng dụng bơm quạt)
- 4. So sánh động cơ
- 5. Quản lý dự án
- 6. Chia sẻ (email) và xuất file kết quả (.pdf/.docx)

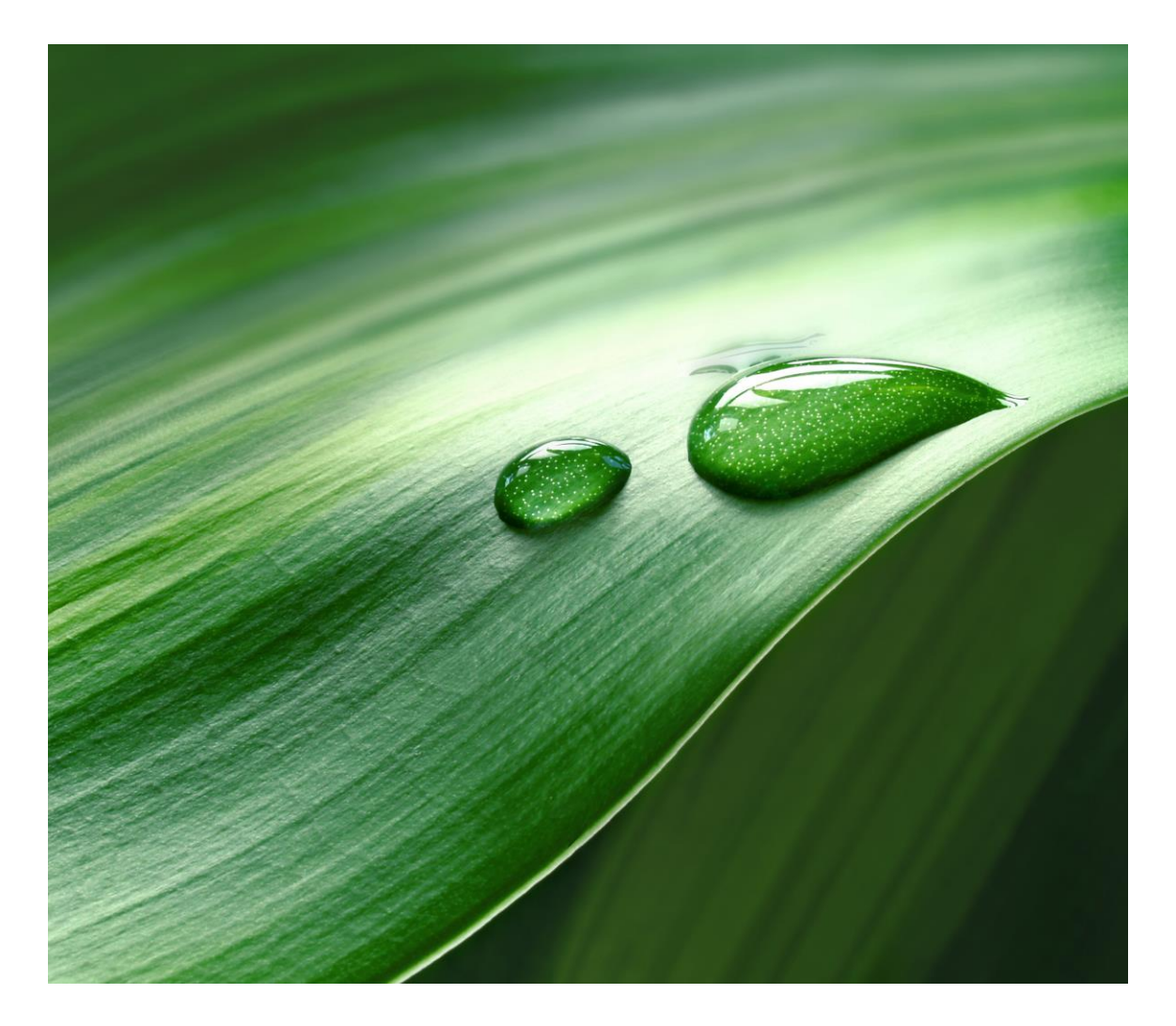

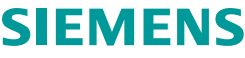

- Trước khi tiếp tục với phần hướng dẫn bên dưới, người dùng cần phải đăng nhập vào hệ thống SinaSave để có thể sử dụng chức năng sẽ được đề cập đến trong bài.
- Tình huống ở đây được giả định rằng người dùng đã tạo ra file dự án và bước tiếp theo sẽ là lưu về máy tính để xử lý, cấu hình dự án.
- Sau khi thực hiện xong sẽ chia sẻ và xuất báo cáo (định dạng file .pdf / .docx) và cuối cùng là gởi cho đồng nghiệp thông qua email.

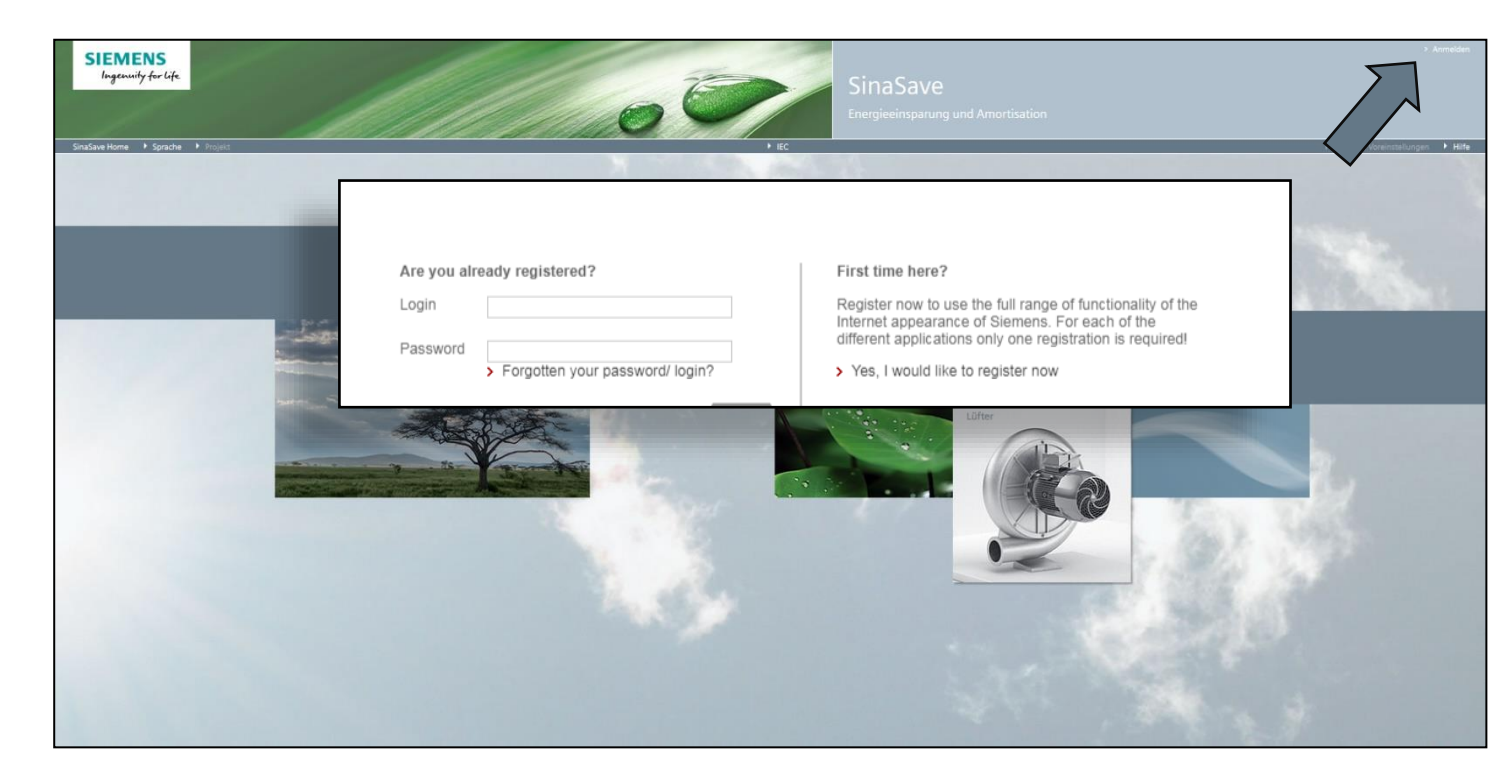

#### Chia sẻ (email) và xuất file kết quả (.pdf/.docx) Lưu và mở lại dự án trên máy tính

- Trên thanh công cụ định vị, chọn lần lượt :
   Project > Save as local file (.ssx)
- Người dùng cũng có thể mở file .ssx đã lưu thông qua tính năng Load local file (.ssx). Khi đó, người dùng sẽ chọn đường dẫn đến file đã lưu về máy tính
- SinaSave sử dụng định dạng file .ssx

| SIEME             | NS                  |                                 | all a        |            |                                       | -                       | -                |            |
|-------------------|---------------------|---------------------------------|--------------|------------|---------------------------------------|-------------------------|------------------|------------|
| Ingenuity         | ytorlife            |                                 |              |            |                                       | F                       |                  |            |
|                   |                     |                                 |              |            |                                       |                         |                  |            |
| SinaSave Home     | 🕨 Language 🕨 Proje  | ect                             |              |            |                                       | ► IEC                   |                  |            |
| SinaSave Home >   | SinaSave Home       | Language - Project              | · · · · ·    |            |                                       |                         | ► IEC            |            |
| Technical view    | SinaSave Home > Pr  | roject: Sinas Open              |              |            |                                       |                         |                  |            |
| Compare energy    | Project view        | Save                            | $\checkmark$ |            |                                       |                         |                  |            |
| Motor Profile     | Combine several co  | mparisons Delete                |              |            |                                       |                         |                  |            |
| Power             | Project             | Save as local file (.ss         | sx)          |            |                                       |                         |                  | [7]        |
| Pole number       | Customer            | SinaSave Load local file (.ssx) |              |            | Project name                          | SinaSave_Manual         |                  |            |
| Line supply       | Company             | Siemens Export results          |              |            | Facility                              |                         |                  |            |
| Operation Profile | Department          | DI MC LVM PPM TS&AR             |              |            | Date                                  | October 23-2019         |                  |            |
| Operation Profile | Phone               |                                 |              |            |                                       |                         |                  |            |
| Operation Prome   | Email               |                                 |              |            |                                       |                         |                  |            |
| Operation-days r  | Germant             |                                 |              |            |                                       |                         |                  |            |
| Operation-hours   | Comment             |                                 |              |            |                                       |                         |                  |            |
| Operation-hours   | Project settings    |                                 |              |            |                                       |                         |                  | [?]        |
|                   | Basic standard      | IEC                             |              | Ŧ          | Energy price                          | <b>€</b> 0.1200         |                  | €/kWh      |
|                   | Currency            | My Default: Euro                |              | Ŧ          | CO <sub>2</sub> factor                | € 632                   |                  | g/kWh      |
|                   | 2 single comparison | 15                              |              |            |                                       | + Create new comparison | Copy existing of | comparison |
|                   | Nr. Active          | Comparison/Selection            |              | Qty.       | Results                               | ,                       |                  | Actions 🕅  |
|                   | 01 🕑 🕅              | Pumpe für SinaSave Manual       |              |            | Energy savings                        |                         | 24.4 MWh/a       |            |
|                   | - Ala               | Alternativsystem                |              | <b>v</b> 1 | Investment costs                      |                         | 4 352 €          |            |
| -                 | A REAL PROPERTY.    |                                 |              |            | Amortization time                     |                         | 6.5 mo.          | ഥ് 🖬       |
| K                 | 02 🗹                | Motor für SinaSave Manual       |              |            | Energy savings                        |                         | 5.0 MWh/a        | □ <        |
|                   | 02                  | Alternative motor - IE3         |              | ▼ 1        | Investment costs<br>Amortization time |                         | 4580 €<br>7.6 a  |            |
| + New Motor       |                     |                                 |              |            |                                       |                         |                  |            |

- Khi nhấp vào biểu tượng export , một đoạn hội thoại sẽ mở ra cung cấp cho người dùng các loại định dạng cho file kết quả. Người dùng có thể chọn 1 trong 2 loại là file PDF (.pdf) hoặc Word (.docx)
- Người dùng cũng có thể tùy chọn các thông tin chi tiết về dự án theo 1 trong 2 cách bên dưới:
  - Tổng hợp các thông tin của dự án (summary of the project)
  - Tổng hợp các thông tin của dự án bao gồm những phép so sánh cụ thể, VD: đồ thị, chi phí... (summary of ... active comparisons)

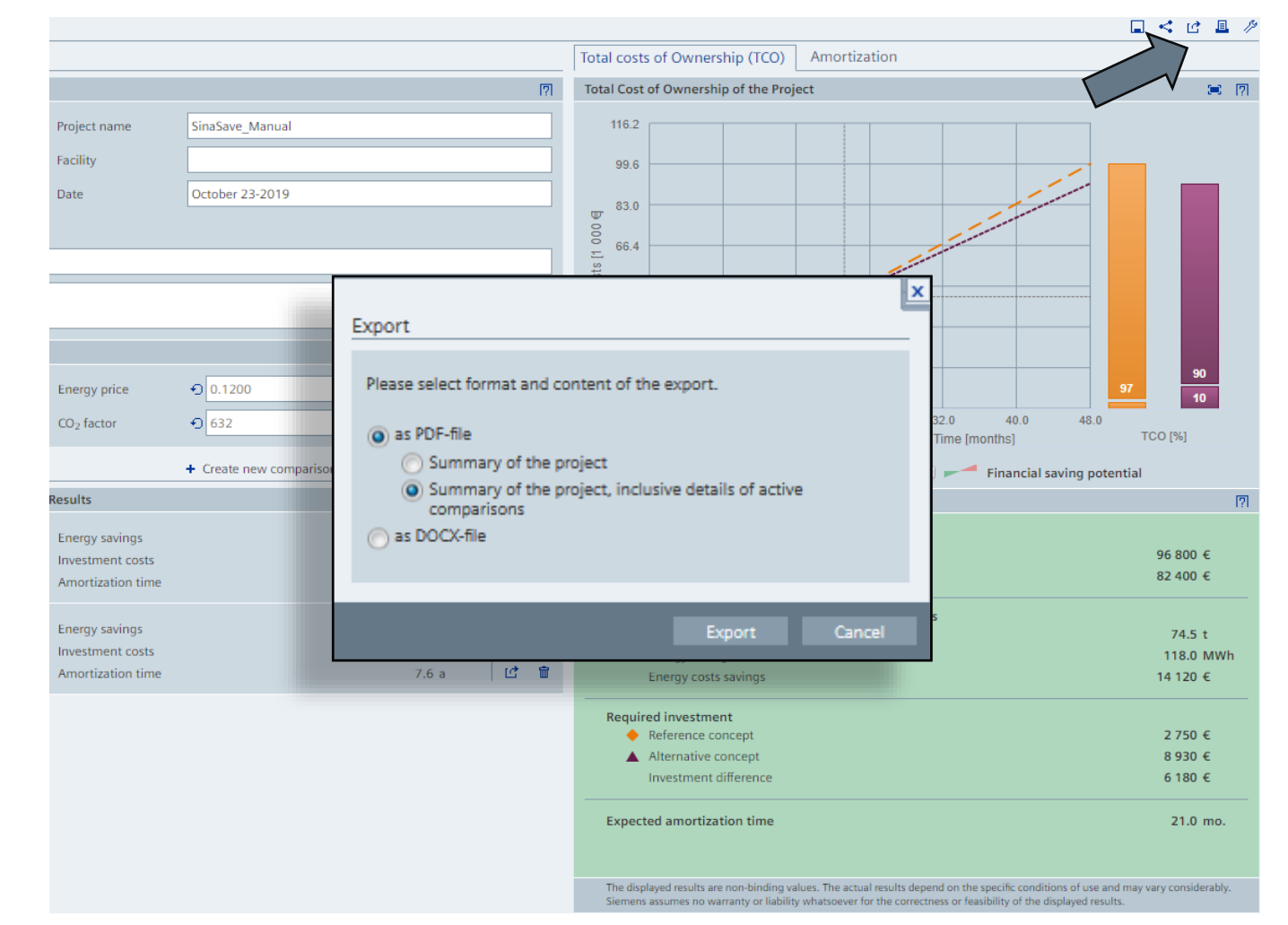

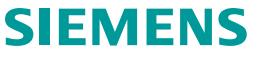

 Người dùng có thể xuất riêng lẻ hoặc toàn bộ bảng so sánh thông qua chức năng xuất file (biểu tượng 👔)

| binder torms > Pripet: Similaries Manual<br>Pripet: Condition to one project<br>Concorrer<br>Direct Control Project areas<br>Similaries Manual<br>Concorrer<br>Direct Control Project areas<br>Similaries Manual<br>Concorrer<br>Direct Control Project areas<br>Similaries Manual<br>Concorrer<br>Direct Control Project areas<br>Similaries Manual<br>Concorrer<br>Direct Control Project areas<br>Similaries Manual<br>Concorrer<br>Direct Control Project areas<br>Similaries Manual<br>Concorrer<br>Direct Control Project areas<br>Similaries Manual<br>Concorrer<br>Direct Control Project areas<br>Similaries Manual<br>Concorrer<br>Direct Control Project areas<br>Similaries Manual<br>Network Control Project areas<br>Project existing<br>Direct Control Project areas<br>Project existing<br>Direct Control Project areas<br>Project existing<br>Direct Control Project areas<br>Project existing<br>Direct Control Project areas<br>Project existing<br>Direct Control Project areas<br>Project existing<br>Direct Control Project areas<br>Project existing<br>Direct Control Project areas<br>Project existing<br>Direct Control Project areas<br>Project existing<br>Direct Control Project Areas<br>Project existing<br>Direct Control Project Areas<br>Project existing<br>Direct Control Project Areas<br>Project Existing<br>Direct Control Project Areas<br>Project Existing<br>Direct Control Project Areas<br>Project Existing<br>Direct Control Project Areas<br>Project Existing<br>Direct Control Project Areas<br>Project Existing<br>Direct Control Project Areas<br>Project Existing<br>Direct Control Project Areas<br>Project Existing Project Areas<br>Direct Control Project Areas<br>Direct Control Project Areas<br>Direct Cont                                                                                                    | ► He                                                |                                                                            |            | ► IEC            |                         |                                       |            | anguage 🕨 Project         | SinaSave Home 🕨 La |
|----------------------------------------------------------------------------------------------------|-----------------------------------------------------|----------------------------------------------------------------------------|------------|------------------|-------------------------|---------------------------------------|------------|---------------------------|--------------------|
| hoje traine<br>containe event comparisons one project<br>Paget America<br>Containe<br>Containe |                                                     |                                                                            |            |                  |                         |                                       |            | roject: SinaSave_Manual   | inaSave Home > Pro |
| anbine several comparisons to one project Free Free Free Free Free Free Free Fre                                                                                                    | L < C L                                             |                                                                            |            |                  |                         |                                       |            |                           | Project view       |
| Project Sindkee User   Company   Sindkee User   Bindkae User   Bindkae Us                                                                                                    | on                                                  | Total costs of Ownership (TCO) Amortization                                |            |                  |                         |                                       |            | mparisons to one project  | ombine several cor |
| Cutomer Sadare User Project name Project name Sadare User Annual Project name Sadare User Sadare User                                                                                                    | 🗯 R                                                 | Total Cost of Ownership of the Project                                     | [?]        |                  |                         |                                       |            |                           | Project            |
| Company Sentence AG<br>Department AG<br>Department AG<br>Departme                                                                                                    |                                                     | 116.2                                                                      |            |                  | SinaSave_Manual         | Project name                          |            | SinaSave User             | Customer           |
| Perpartment Date   October 22-2019   Prove   Image: Comparison   Prove Comparison   Prove Comparison   Prove Comparison   Image: Comparison   Prove Comparison   Image: Comparison   Prove Comparison   Image: Comparison   Prove Comparison   Image: Comparison   Prove Comparison   Image: Comparison   Prove Comparison   Image: Comparison   Prove Comparison   Image: Comparison   Prove Comparison   Image: Comparison   Prove Comparison   Image: Comparison   Prove Comparison   Image: Comparison   Prove Comparison   Image: Comparison   Comparison Comparison Compa                                                                                                    |                                                     | 99.6                                                                       |            |                  |                         | Facility                              |            | Siemens AG                | Company            |
| There   insul   insul   insul   comment     reget settings   stack standard   Interpreter   Interpreter <t< td=""><td></td><th>83.0</th><td></td><td></td><td>October 23-2019</td><td>Date</td><td></td><td>DI MC LVM PPM TS&amp;AR</td><td>Department</td></t<>                                                                                                    |                                                     | 83.0                                                                       |            |                  | October 23-2019         | Date                                  |            | DI MC LVM PPM TS&AR       | Department         |
| imil<br>comment<br>reject settings<br>also standard<br>Life C<br>urreny<br>My Default: Luro<br>Kr. Active<br>ComparisonSelection<br>Rr. Active<br>ComparisonSelection<br>Rr. Active<br>Rr. Active<br>ComparisonSelection<br>Rr. Active<br>Results<br>Rr. Active<br>Results<br>Rr. Active<br>Results<br>Rr. Active<br>Results<br>Rr. Active<br>Results<br>Rr. Active<br>Rr. Active<br>Results<br>Rr. Active<br>Rr. Active<br>Rr. Activ                                                                                                    |                                                     |                                                                            |            |                  |                         |                                       |            |                           | hone               |
| connent         Project settings         asc standard         EC         turrency         My Default Euro         Conparison/Selection         Oy, Results         Pampe für SinaSave Manual         Internative motor - IE3         Internative motor - IE3             Internative motor - IE3                                                                                                    |                                                     | 5 66.4                                                                     |            |                  |                         |                                       |            |                           | imail              |
| Project settings       Image: formation formation format                                                                                                    |                                                     | 8 49.8<br>R                                                                |            |                  |                         |                                       |            |                           | Comment            |
| Worker settings       IEC       Inergy price       0       1.200       6:kWn         Salic standard       IEC       Imergy price       0       1.200       6:kWn         Single comparisons       Imergy price       0       6:32       given         kr. Active       ComparisonSelection       Qy,       Results       Copy existing comparison       Froject results         Vi. Active       ComparisonSelection       Qy,       Results       Actions       Project results         11       Imergy savings       5.0 MWhis       6.5 m.       Project results       Export         22       Imergy savings       5.0 MWhis       6.5 m.       Project results       Export         22       Imergy savings       5.0 MWhis       6.5 m.       Project results       Export         22       Imergy savings       5.0 MWhis       6.5 m.       Project results       Export         22       Imergy savings       5.0 MWhis       6.5 m.       Imergy savings       5.0 MWhis       1         1       Internative motor-IE3       1       Internative motor-IE3       1       Imergy savings       5.0 MWhis       1         1       Internative motor-IE3       1       Imergy savings       5.0 MWhis                                                                                                    |                                                     | F 33.2                                                                     |            |                  |                         |                                       |            |                           |                    |
| Basic standard       EC       Image for SinaSave Manual         Image for SinaSave Manual       Energy savings         Image for SinaSave Manual       Energy savings         Image for SinaSav                                                                                                    | 90                                                  | 16.6                                                                       | [?]        |                  |                         |                                       |            |                           | roject settings    |
| Linency       My Default: Euro       CO2 factor       © 632       gRWh       0.0       0.0       1.0       24.0       32.0       4.00       Operation Time (Inorthis)         single comparisons       + Create new comparison       + Create new comparison       + Create new context       + Create new comparison       + Create new context       + Create new context       + Create new context       + Create new context       + Create new context       + Create new context       + Create new context       + Create new context       + Create new context       + Create new context <td< td=""><td>97 10</td><th>0.0</th><td>€/kWh</td><td></td><td>• 0.1200</td><td>Energy price</td><td><b>T</b></td><td>IEC</td><td>Basic standard</td></td<>                                                                                                    | 97 10                                               | 0.0                                                                        | €/kWh      |                  | • 0.1200                | Energy price                          | <b>T</b>   | IEC                       | Basic standard     |
| single comparisons   4 Create new comparison 6 Copy existing comparison 7 Project results Project results Project results Expected energy costs for 4 years Project results Expected energy costs for 4 years Reference concept Atternative motor - IE3 1 Atternative motor - IE3 1 Summary of the project Summary of the project, inclusive details of a comparison 3 DOCX-file Project Comparison 3 DOCX-file                                                                                                    | ) 32.0 40.0 48.0<br>(peration Time [months] TCO [%] | 0.0 8.0 16.0 24.0 32.0<br>Operation Time [m                                | g/kWh      |                  | <b>1</b> 632            | CO <sub>2</sub> factor                | ۲          | My Default: Euro          | Currency           |
| Nr. Active       Comparison/Selection       Qty.       Results       Active       Comparison/Selection       Project results         21       Image: SindSave_Manual       Energy savings       1       Energy savings       1       Expected energy costs for 4 years       Expected energy costs for 4 years         22       Image: SindSave_Manual       Energy savings       5.0 MWha       Image: SindSave_Manual       Expected energy costs for 4 years         22       Image: SindSave_Manual       Energy savings       5.0 MWha       Image: SindSave_Manual       Expert         24       Image: SindSave_Manual       Energy savings       5.0 MWha       Image: SindSave_Manual       Expert         22       Image: SindSave_Manual       Energy savings       1.0 Mortizion time       7.6 a       Image: SindSave_Manual       Export         23       Image: SindSave_Manual       Energy savings       1.0 Mortizion time       5.0 MWha       Image: SindSave_Manual       Export         24       Image: SindSave_Manual       Energy savings       SindSave_Manual       Image: SindSave_Manual       Image: SindSave_Manual       Image: SindSave_Manual       Image: SindSave_Manual       Image: SindSave_Manual       Image: SindSave_Manual       Image: SindSave_Manual       Image: SindSave_Manual       Image: SindSave_Manual       Image: SindSave_Manual       I                                                                                                    | Financial saving potential                          | TCO Lifetime 4 years                                                       | comparison | Copy existing    | + Create new comparison |                                       |            | 15                        | single comparison  |
| 21       Pumpe für SinaSave_Manual       Energy savings       1       Amortization time       435       Image: SinaSave_Manual       Expected energy costs for 4 years         22       Image: Motor für SinaSave Manual       Energy savings       5.0 MWh/a       Image: SinaSave_Manual       Export         22       Image: Motor für SinaSave Manual       Energy savings       5.0 MWh/a       Image: SinaSave_Manual       Export         22       Image: Motor für SinaSave Manual       Energy savings       5.0 MWh/a       Image: SinaSave_Manual       Export         22       Image: Manual Materiative motor - 1E3       1       Amortization time       7.6 a       Image: Manual Materiative Manual Manual Man                                                                                                    | <b>S</b> I                                          | Project results                                                            | Actions 🕅  |                  |                         | Results                               | Qty.       | Comparison/Selection      | Nr. Active         |
| Alternativsystem       1       Investment costs       4 35///         Amortization time       6.5 mo.       If         2       Image: Solution of the second epicement costs       4 580 €         Anternative motor - IE3       1       Energy savings       5.0 MWhla         Investment costs       4 580 €       If         Amortization time       7.6 a       If         Please select format and content of the export.       Summary of the project         Summary of the project, inclusive details of a comparisons       Only this single comparison         Image: Only this single comparison       as DOCX-file                                                                                                    |                                                     | Expected energy costs for 4 years                                          |            | 24.              |                         | Energy savings                        |            | Pumpe für SinaSave_Manual | 1 🕑 🦪              |
| 2 2 Motor für sinaSave Manual Energy savings 5.0 MWh/a<br>Investment costs 4580 €<br>Amortization time 7.6 a 12 Please select format and content of the export.                                                                                                    | 96 800 E                                            | Keterence concept                                                          | 6          | 4 352<br>6.5 mo. |                         | Investment costs<br>Amortization time | • 1        | Alternativsystem          | -170-              |
| 2       Impost management costs       3.0 MWma       Impost methods       4580 €         Investment costs       4.580 €       Iternative motor - IE3       Impost methods       Please select format and content of the export.         (i)       as PDF-file       Summary of the project       Summary of the project, inclusive details of a comparisons         (i)       Only this single comparison       Only this single comparison                                                                                                    | _                                                   | Export                                                                     | 100        | E O MBME/S       |                         |                                       |            | Motor für SinaSaus Manual | 2 2                |
| Amortization time 7.6 a Lt Please select format and content of the export.<br>a Please select format and content of the export.<br>a sPDF-file<br>Summary of the project, inclusive details of a comparisons<br>a s DOCX-file                                                                                                    |                                                     |                                                                            |            | 4 580 €          |                         | Investment costs                      | <b>x</b> 1 | Alternative motor - IE3   | 67                 |
| <ul> <li>as PDF-file</li> <li>Summary of the project</li> <li>Summary of the project, inclusive details of a comparisons</li> <li>Only this single comparison</li> <li>as DOCX-file</li> </ul>                                                                                                    | f the export.                                       | Please select format and content of the export                             | Ľ 1        | 7.6 a            |                         | Amortization time                     |            | And the motor field       | -35                |
| <ul> <li>as PDF-file</li> <li>Summary of the project</li> <li>Summary of the project, inclusive details of a comparisons</li> <li>Only this single comparison</li> <li>as DOCX-file</li> </ul>                                                                                                    |                                                     |                                                                            |            |                  |                         |                                       |            |                           |                    |
| <ul> <li>Summary of the project</li> <li>Summary of the project, inclusive details of a comparisons</li> <li>Only this single comparison</li> <li>as DOCX-file</li> </ul>                                                                                                    |                                                     | as PDF-file                                                                |            |                  |                         |                                       |            |                           |                    |
| <ul> <li>Summary of the project, inclusive details of a comparisons</li> <li>Only this single comparison</li> <li>as DOCX-file</li> </ul>                                                                                                    |                                                     | <ul> <li>Summary of the project</li> <li>Summary of the project</li> </ul> |            |                  |                         |                                       |            |                           |                    |
| Only this single comparison     as DOCX-file                                                                                                    | iciusive details of active                          | comparisons                                                                |            |                  |                         |                                       |            |                           |                    |
| is DOCX-file                                                                                                    | n                                                   | Only this single comparison                                                |            |                  |                         |                                       |            |                           |                    |
|                                                                                                    |                                                     | 🔿 as DOCX-file                                                             |            |                  |                         |                                       |            |                           |                    |
|                                                                                                    |                                                     |                                                                            |            |                  |                         |                                       |            |                           |                    |
|                                                                                                    |                                                     |                                                                            |            |                  |                         |                                       |            |                           |                    |
| Export                                                                                                    | Export Cancel                                       |                                                                            |            |                  |                         |                                       |            |                           |                    |

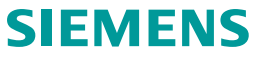

- Biểu tượng Share < trong quick menu cho phép người dùng chia sẻ file kết quả dến khách hàng một cách nhanh. Công cụ SinaSave sẽ tự động soạn email theo định dạng có sẵn để người dùng có thể chỉnh sửa và gởi đi trực tiếp
- Chức năng này cho phép người dùng:
  - Nhập địa chỉ email người nhận vào trường thông tin "To"
  - Chọn định dạng và nội dung phù hợp theo yêu cầu (file đính kèm theo email)
  - ✓ Soạn thảo nội dung email trong trường thông tin "Message"
  - ✓ Nhấn nút "Send" để tiến hành gởi email

|                                             |                                             |            |                                                                                                    |                                          | $\sim$                          |
|---------------------------------------------|---------------------------------------------|------------|----------------------------------------------------------------------------------------------------|------------------------------------------|---------------------------------|
|                                             |                                             |            |                                                                                                    |                                          |                                 |
|                                             |                                             |            | Total costs of Ownership (TCO) Amortization                                                                                                    |                                          |                                 |
| ect name                                    | SinaSave_Manua                              | Send mail  |                                                                                                    |                                          | × = = :                         |
| ty                                          | October 22 2010                             | From       | Esra Kocak <esra.kocak@siemens.com></esra.kocak@siemens.com>                                                                                                    | Copy to sender                           |                                 |
|                                             | October 23-2013                             | То         |                                                                                                    |                                          |                                 |
|                                             | _                                           | Subject    | SinaSave Calculation <sinasave manual=""></sinasave>                                                                                                    |                                          |                                 |
| gy price<br>factor                          | <ul> <li>n 0.1200</li> <li>n 632</li> </ul> | Attachment | <ul> <li>as PDF-file</li> <li>Summary of the project</li> <li>Summary of the project, inclusive details of active comparisons</li> <li>as DOCX-file</li> <li>as SSX-file (save local and import again)</li> </ul>                                                                             |                                          | 90<br>90<br>10                  |
| s                                           | + Create new co                             |            | Normal text  I III III B / U Ø                                                                                                    |                                          | tial                            |
| gy savings<br>tment costs<br>rtization time |                                             | Message    | attached to this email you will find the file with the results exported fro<br>tool. This document includes all of the input parameters and all of the<br>energy efficiency comparison or of the complete project - for example:<br>• Energy saving potential,<br>• cost saving potential and | om the <i>SinaSave</i><br>results of the | 96 800 €<br>82 400 €            |
| y savings<br>tment costs<br>tization time   |                                             |            | expected payback time.  The CireCoupt to a line with the expected payback time.                                                                                                    | ▼                                        | 74.5 t<br>118.0 MWh<br>14 120 € |
|                                             |                                             |            | S                                                                                                    | end Cancel                               |                                 |

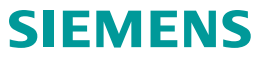

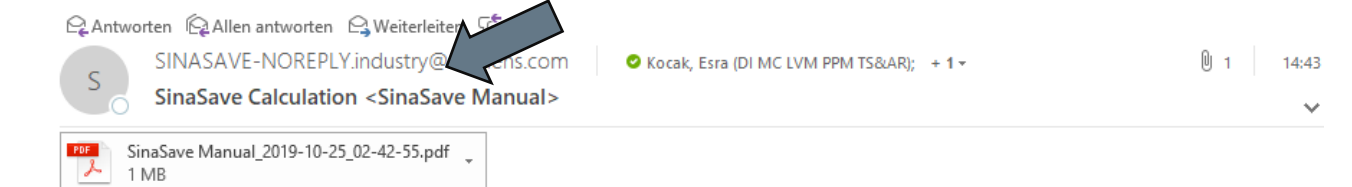

#### Dear Sir or Madam,

attached to this email you will find the file with the results exported from the *SinaSave* tool. This document includes all of the input parameters and all of the results of the energy efficiency comparison or of the complete project - for example:

Email từ SinaSave

- Energy saving potential,
- cost saving potential and
- expected payback time.

The SinaSave tool is available at no charge at: www.automation.siemens.com/SinaSave

With kind regards,

Esra Kocak esra.kocak@siemens.com

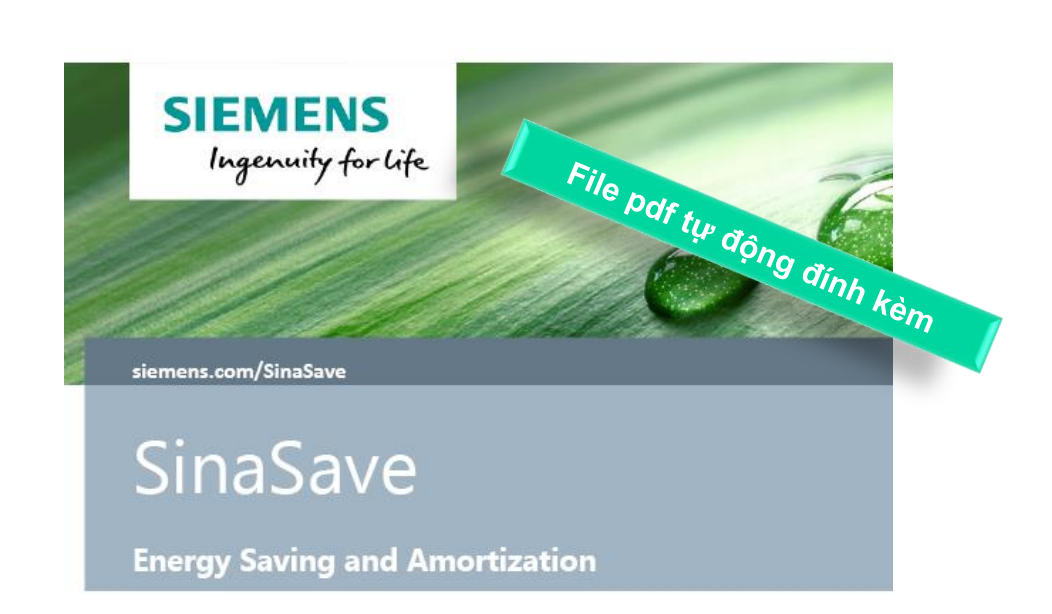

| Project name | SinaSave Manual |
|--------------|-----------------|
| Facility     |                 |
| Date         | October 23-2019 |
| Comment      |                 |

**SIEMENS** 

## Cảm ơn sự quan tâm của Quý vị!

Để tìm hiểu thêm hoặc cần sự trợ giúp, xin vui lòng liên hệ:

Anh Phạm Vũ Quang Huy Ban Công Nghiệp Số Siemens Việt Nam Điện thoại: (+84) 91 161 8844 Email: <u>pham-vu-quang.huy@siemens.com</u>

Page 42

www.siemens.com.vn www.facebook.com/Siemens.Vietnam

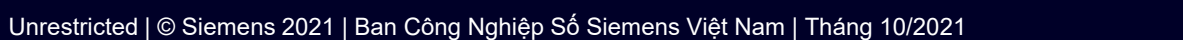

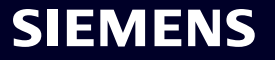